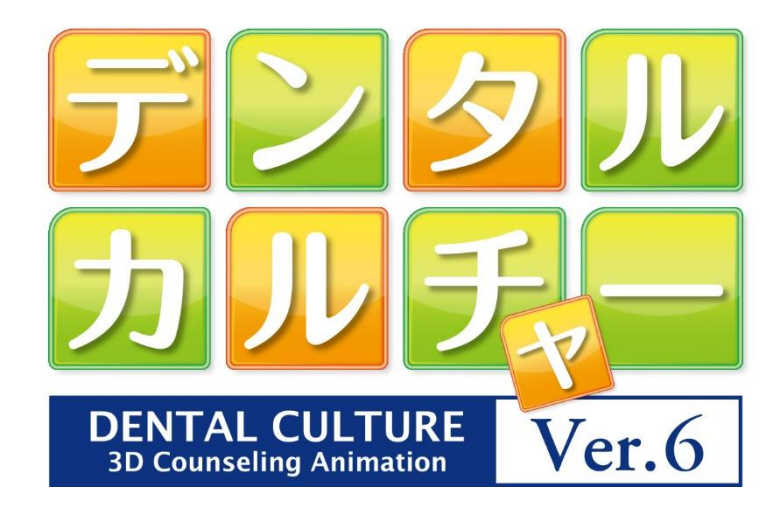

# Guide Book

#### はじめに

この度は、弊社製品をお買い上げ頂き誠に有り難うございます。

デンタルカルチャーは、動画や静止画でわかりやすく、また円滑に患者さんに説明するための 3D アニメーションを利用したコミュニケーション支援ツールです。

治療内容の説明、治療内容の選択を 3D アニメーションで行うことにより、患者さんとのコミュニケーションが容易になり、またコンサルテーションの時間短縮にもつながります。

患者さんにより良い治療を受けていただくために皆様の臨床現場で是非デンタルカルチャーをご活用ください。

今後とも製品の技術・サービスの向上に努めてまいりますので、末永くデンタルカルチャーをご愛用下さいますよう、お願い申し上げます。

株式会社ナルコーム

#### 製品の特長

#### プリント機能

お好きなシーンを印刷することが出来ます。

ドローイング機能

動画や静止画に文字や図形を書き込むことが出来ます。

価格設定

補綴物の写真に価格を入れることが可能です。

カスタマイズ機能

医院ごとに表示する動画や静止画をカスタマイズすることが可能です。

| 目次                                    |    |
|---------------------------------------|----|
| ●ソフトウェアライセンス契約書                       | 1  |
| ●動作環境                                 | 3  |
| ●インストール前にご確認ください                      | 4  |
| ●インストールを行う                            | 5  |
| ●初期登録を行う                              | 8  |
| ●ユーザー登録について                           | 10 |
| ●メイン画面について                            | 12 |
| ●動画・静止画コンテンツを再生する                     | 14 |
| ・動画を再生する/動画を一時停止する/動画を途中から再生する        | 15 |
| ・静止画を表示する/拡大して表示する/関連ファイル/お気に入りから再生する | 16 |
| ●お絵描きツールを使用する                         | 17 |
| ・描画機能を使用する/テキストを挿入する                  | 17 |
| ・描画色を変更する/一つ戻る/オールクリア                 | 18 |
| ●静止画を取得する(キャプチャ機能)                    | 19 |
| ●印刷を行う                                | 20 |
| ●印刷タイトルマスタを登録する                       | 23 |
| ●印刷備考マスタを登録する                         | 24 |
| ●コンテンツ設定を行う                           | 25 |
| ・動画・静止画コンテンツの表示・非表示を設定する              | 26 |
| ・タイトル・説明テキストを変更する                     | 27 |
| ・コンテンツの追加を行う                          | 29 |
| ・コンテンツの削除を行う                          | 31 |
| ・関連ファイルの追加を行う                         | 33 |
| ・関連ファイルの削除を行う                         | 35 |
| ・新たに画像を登録する                           | 37 |
| ●価格一括変更を行う                            | 40 |
| ●補綴一覧を変更する                            | 43 |
| ●スライドショー設定を行う(新規作成)                   | 46 |
| ●スライドショーを再生する                         | 49 |
| ●お気に入り設定を行う                           | 50 |
| ●スライドショーコンテンツを編集する                    | 52 |
| ●再生設定について                             | 55 |
| ●バックアップについて                           | 56 |
| ●復元について                               | 58 |
| ●ライセンス解除について                          | 60 |
| ●お問い合わせ先                              | 61 |

#### ソフトウェアライセンス契約書

ソフトウェア製品は、著作権法及び国際著作権条約をはじめ、そのほかの無体財産権に関する法律及び条令によって保護されています。 ソフトウェア製品は許諾されるもので販売されるものではありませんので予めご了解下さい。

1. ユーザー登録について

下記の使用承諾書をお読みになった上で各事項にご同意、ユーザー登録された方のみ使用権が発生します。

- 2. 著作権・使用権(ライセンスの許諾)について
  - A. 本ソフトウェア製品に収録されている、すべてのデータの使用許諾権、所有権、著作権は、株式会社ナルコームに帰属します。
  - B. 本製品はインストール台数によってライセンスが異なり、インストール1台に付き1ライセンス必要となります。
  - C. 本ソフトウェア製品に収録されているデータは、商品を正規に購入し、ユーザー登録された方に限って個々に使用権が発生するものとします。正規購入ユーザー以外の方、登録をされていない方は使用できません。
  - D. 上記Cの使用権者は、静止画のみロイヤリティ(使用料)を気にすることなくデンタルカルチャーに収録されている画像を修正、
     加工して、或いはそのまま使用できます。
  - E. 使用権者であっても、賃貸目的に使用することは出来ません。
  - F. 使用権者であっても、本ソフトウェア製品に収録されているデータをコピーし第三者に販売や譲渡は出来ません。
  - G. 本ソフトウェア以外で、本ソフトウェアに含まれる全てのコンテンツを利用することは出来ません。
  - H. 本ソフトウェア製品に収録されているデータをそのまま、もしくは修正、加工して類似の商品を製造・販売・貸与することは 出来ません。データの販売を目的とした利用については、上記2の許諾範囲を超えるものと解釈されます。 したがって、たとえ一部修正、加工してあっても、結果として使用権者が本ソフトウェア製品に収録されているデータを2次利用 出来るような形で販売することは禁じます。
- 3. 保証の限定
  - A. 本ソフトウェア製品に収録されているデータは、登録ユーザー本人の責任において使用されるものとします。
     本製品の内容は十分注意して制作されていますが、個々のユーザーの要求のすべてを満たさないこともあり、また完全に無欠陥の
     製品で無いかもしれないことを承諾するものとします。製造上の原因による欠陥に関してはディスクの交換またはご購入金額の払い戻しを行います。

- B. 本ソフトウェア製品に収録されているデータの内容に関しての責任は、一切負えませんのであらかじめ内容をご確認の上ご利用下さい。
- C. 本製品の内容や記載事項は、将来予告なしに変更される場合があります。
- D. ユーザー様のご意見等により、一部仕様が変更される場合があります。
- E. 本製品は十分なテストを行っておりますが、全てのコンピュータにて動作しない可能性がございます。
- 4. その他
  - A. お客様は、本ソフトウェア製品をリバースエンジニア・逆コンパイル・逆アセンブルすることは出来ません。
  - B. 本契約に関わる紛争は、松戸地方裁判所を管轄裁判所として解決するものとします。
- 5. 商業利用について

デンタルカルチャーに収録されているデータをそのまま、もしくは修正、加工して類似の商品を製造・販売することは出来ません。 したがって、たとえ一部修正、加工してあっても、結果として使用権者がデンタルカルチャーに収録されているデータを2次利用出来る ような形で販売することは禁じます。

また、本製品の使用の結果として発生した、あるいはそれらを使用することが出来なかったことから発生した損害や不利益については、 一切責任を負いません。

#### 6. 画像データに関する使用許諾の質問例

|                      | 動画    | 静止画   |
|----------------------|-------|-------|
| 医院で患者に配布する資料に使用したい   | ×     | 0     |
| 医院のホームページで使用したい      | ×     | 0     |
| インターネットで無料・有料配布を行いたい | ×     | ×     |
| 製品の取扱説明書に使用したい       | ×     | ×     |
| カタログに使用したい           | ×     | ×     |
| 大学等の教育現場で使用したい       | Δ (1) | Δ (1) |

※動画をキャプチャ(静止画取得したもの)は静止画としてご利用頂けます。

※上記でご不明な場合は弊社までお問い合わせ下さい。

(1) 別途教育ライセンスをご用意致しておりますので弊社営業部までご連絡下さい。

#### 動作環境

ソフトウェアをインストールする前に以下の動作環境をご確認下さい。

C P U: Celeron1.8GHz 以上

メ モ リ: 1GB以上

対応 0S: Windows 7 Professional (SP1以上)、Windows 8 Pro、Windows 8.1 Pro、Windows 10 Pro

H D D: インストール用空き領域 5GB 以上

※登録データのための空きディスクは別途必要です。

- 画面解像度: 1024×768 以上(最適解像度 1280×1024)
- その他: DVD-ROM ドライブまたはその互換ドライブ
- ※ お使いのデータが増えた場合、格納するためのハードディスクもしくはその他メディアが別途必要になります。
- ※ ご使用の環境によっては、上記スペックを満たしていても正常に動作しないことがあります。
- ※ Microsoft Windows は米国 Microsoft Corporationの米国及びその他の国における登録商標です。
- ※ 上記スペックを満たしているコンピュータでもスペック、グラフィック性能等によって動きがスムーズではない場合が ございます。
- ※ インストールされているアプリケーションによっては、推奨値以上のスペックが必要になる場合もあります。
- ※ Macintosh には対応しておりません。

# インストール前にご確認ください

<1クライアント購入の場合>

インストール及び使用出来るコンピュータは1台のみです。

<ライセンス別複数クライアント購入の場合>

例:2~5クライアントを購入

インストール台数は最大5台です。

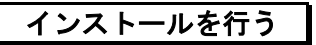

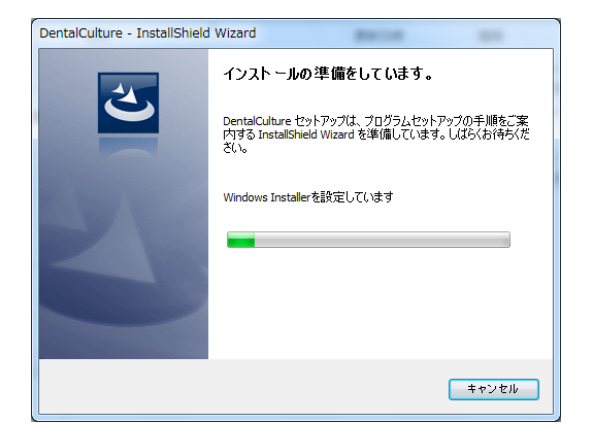

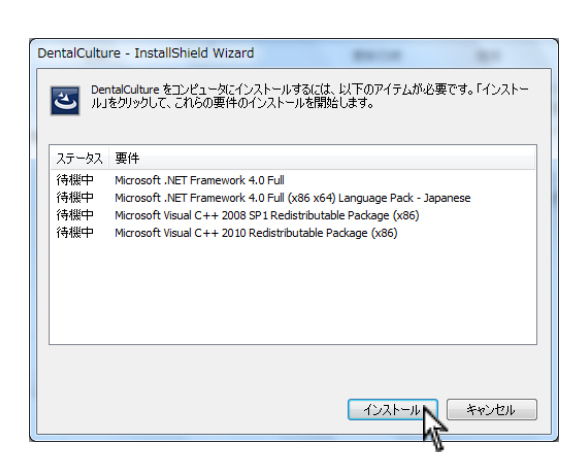

DVD-ROM をセットし、自動的に画面が表示されるまでお待ち下さい。

インストールをクリックするとインストール画面が表示されま す。

<左画面が表示された場合> 必要なプログラムをインストールします。 インストール をクリックして下さい。

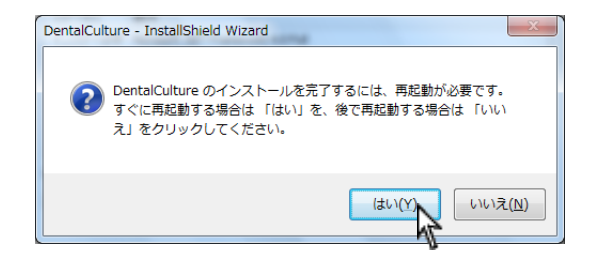

再起動が必要なメッセージが表示されましたら はい(Y) をクリック し、再起動を行って下さい。 再起動後上記画面に戻り残りの項目をインストールする場合がありま

す。最大3回繰り返した後に2の画面が表示されます。

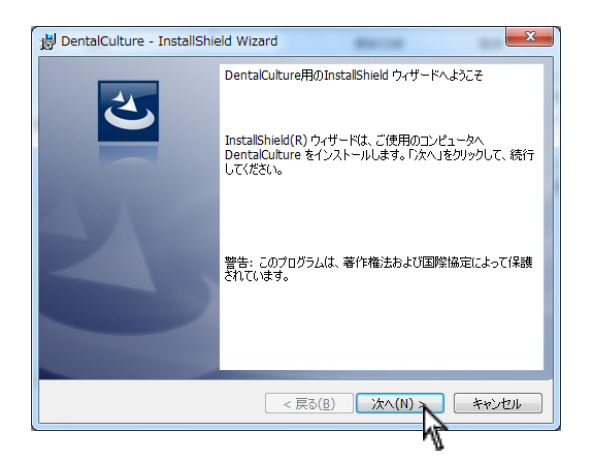

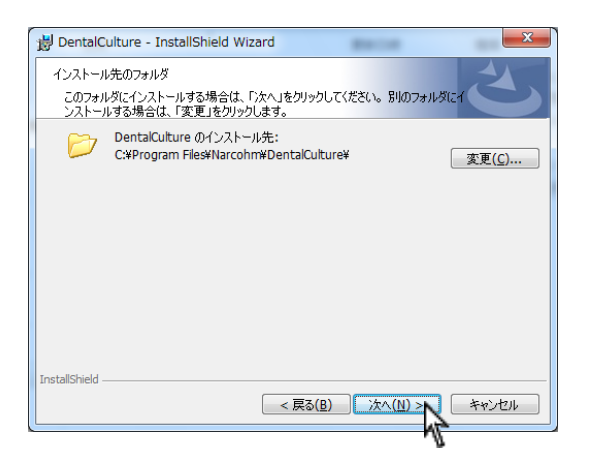

B DentalCulture - InstallShield Wizard

インストールウィザード画面が表示されましたら次へをクリックして下さい。

次へをクリックして下さい。
 インストール場所 C:¥ProgramFiles¥Narcohm¥DentalCulture
 基本的に変更しないで下さい。

4. インストールをクリックし、そのままお待ち下さい。

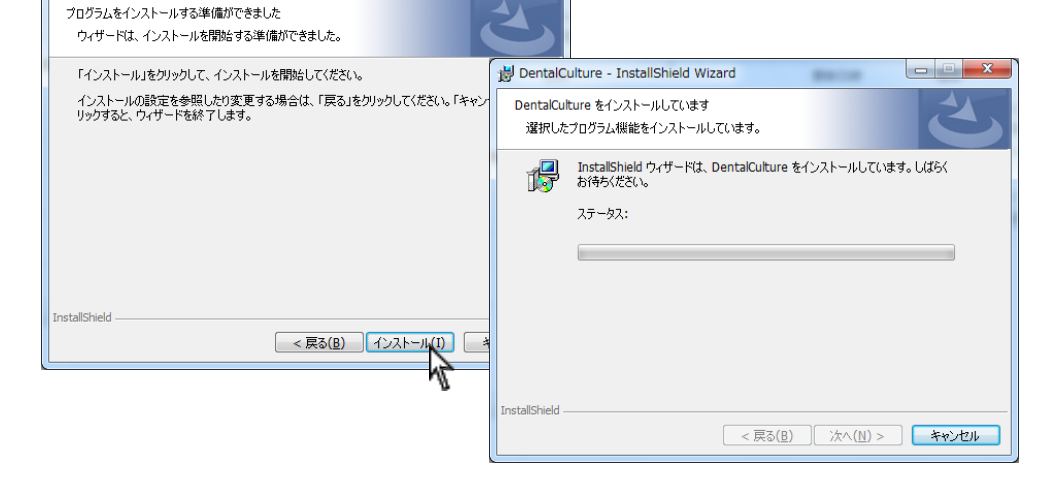

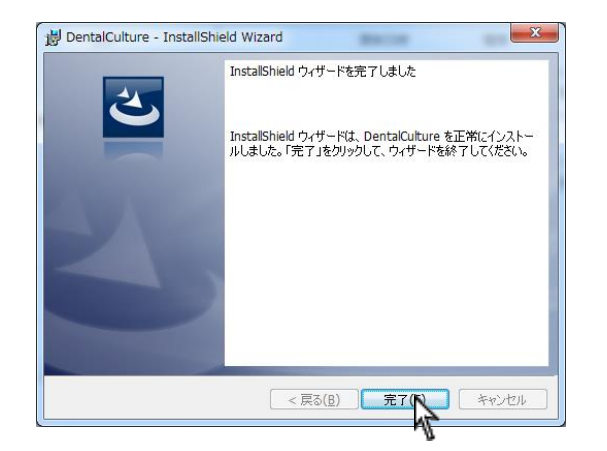

5. 完了をクリックして下さい。

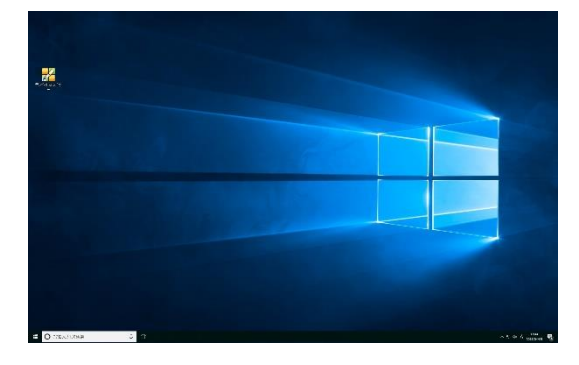

6. デスクトップにアイコンが作成されます。

| In the International State State Sta                                                                                                    |
|----------------------------------------------------------------------------------------------------|
| ана<br>ана<br>2 Отсына<br>2 Отсына<br>3 Отсына<br>3 О |
| ・         ・         ・         ・         ・         ・         ・         ・         ・         ・         ・         ・         ・         ・         ・         ・         ・         ・         ・         ・         ・         ・         ・         ・         ・         ・         ・         ・         ・         ・         ・         ・         ・         ・         ・         ・         ・         ・         ・         ・         ・         ・         ・         ・         ・         ・         ・         ・         ・         ・         ・         ・         ・         ・         ・         ・         ・         ・         ・         ・         ・         ・         ・         ・         ・         ・         ・         ・         ・         ・         ・         ・         ・         ・         ・         ・         ・         ・         ・         ・         ・         ・         ・         ・         ・         ・         ・         ・         ・         ・         ・         ・         ・         ・         ・         ・         ・         ・         ・         ・         ・         ・         ・         ・         ・         ・         ・                                                                                                            |
| ⑦ 次の不明な発行元からのプログラムにこのコンピューターへの変更を許可しますか?                                                                                                    |
| プログラム名: FS.exe<br>発行元: <b>不明</b><br>ファイルの入手先: このコンビューター上のハード ドライブ                                                                                                    |
| <ul> <li>詳細を表示する(D)</li> <li>(はい(Y))</li> <li>いいえ(N)</li> </ul>                                                                                                    |
| <u>これらの通知を表示するタイミングを変更する</u>                                                                                                    |

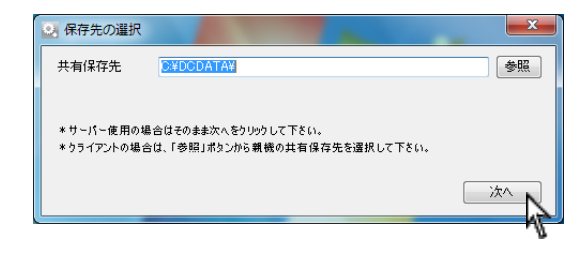

1. 画面左下スタート→ナルコーム→DentalCulture→ライセンス
 登録をクリックして下さい。

左画面が表示されましたらはいをクリックして下さい。

保存先の選択画面が表示されます。
 <親機の場合>
 Cドライブの空き容量に問題ない場合はそのまま 次へをクリックして下さい。
 外付けのハードディスクにデータを保存したい場合は参照ボタンより任意の場所をご指定下さい。

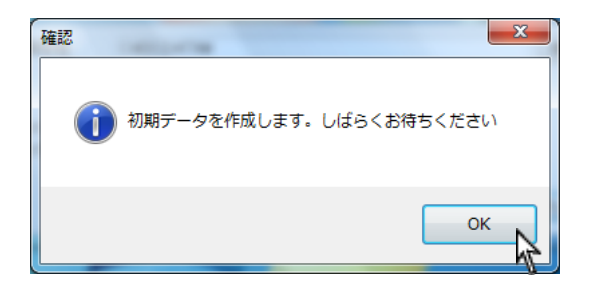

3. 初期データ作成を行います。OK をクリックして下さい。

| 💽 保存先の選択  |               |                                       |
|-----------|---------------|---------------------------------------|
| 共有保存先     | C#DODATA6¥    | 参照                                    |
| *初期データを作成 | ≠ <b>で</b> す。 |                                       |
|           |               | · · · · · · · · · · · · · · · · · · · |

| 💽 医院情報  |    |
|---------|----|
| 医院名     |    |
| 住所      | Ŧ  |
|         |    |
| mat # P |    |
| 電話番方    |    |
| FAX番号   |    |
| メールアドレス |    |
| プロダクトID |    |
|         | 完了 |
|         |    |

データを作成中ですのでそのままお待ち下さい。

(最大 30 分程度かかります)

 医院様情報と <u>DVD ケースに記載しておりますプロダクト ID</u>をご 入力の上、 <u>完了</u>ボタンを押して下さい。

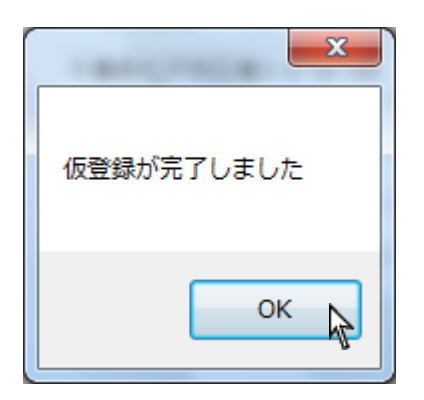

仮登録完了と表示されましたらOK をクリックしユーザー登録
 を行って下さい。

#### ユーザー登録について

必ずユーザー登録をして下さい。

【注意】

ユーザー登録を行うまでデンタルカルチャーはご使用頂けません。

#### <ユーザー登録の方法>

下記3つの方法のいずれかでユーザー登録が簡単に行えます。

- ① インターネット登録
- ② 携帯電話(QRコード)登録
- ③ FAX 登録
- ※ 上記方法が行えない場合は下記サポートセンターへお電話にてご連絡下さい。若干お時間がかかることがございますのでご了承下さい。

<u>TEL:047-365-3010</u> 受付時間: 10:00~18:00 (土、日、祝日及び弊社休業日を除く)

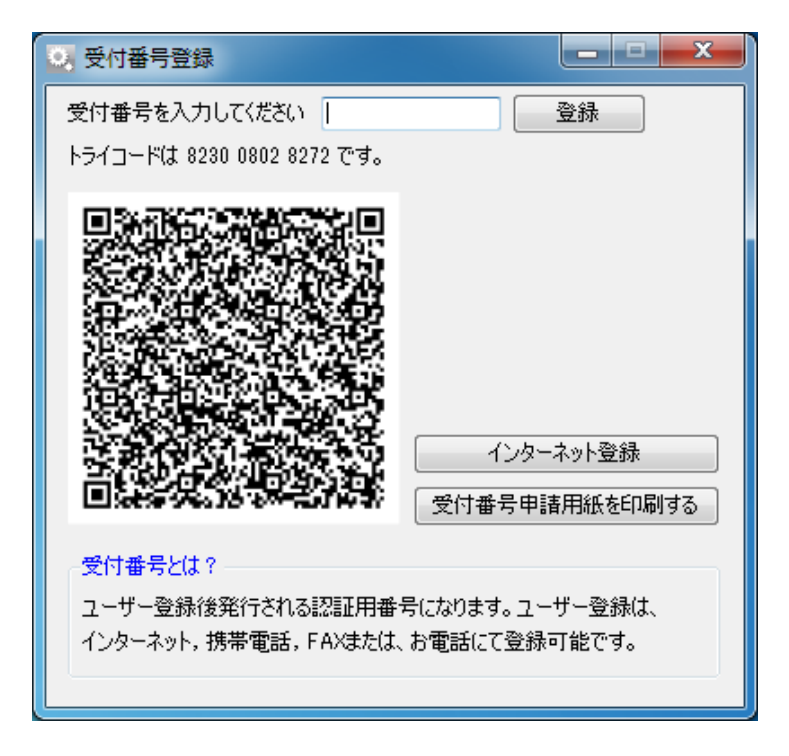

#### ① インターネット登録

インストールを行ったコンピュータがインターネットに接続していることをご確認の上、インターネット登録をクリックして下さい。クリックされたと同時に**自動的に番号が入力され**登録が完了します。

※自動的に登録が完了しますので番号をご入力頂く必要はございません。

【注意】

インターネット経由で弊社に郵便番号、歯科医院名、住所、電話番号、FAX 番号、コンピュータ情報、プロダクト ID、トライコードが送信されます。その他の個人情報は送信されません。

弊社の個人情報保護宣言につきましては、弊社ホームページをご覧下さい。

#### ② 携帯電話(QR コード)登録

ご使用の携帯電話(QRコード読取機能)を使用し登録することが可能です。画面に表示されているQRコードを携帯電話のカメラにて撮影して下さい。携帯電話からインターネットに接続し、携帯電話画面に受付番号が表示されます。

携帯電話に表示された受付番号を画面の入力欄に入力して登録ボタンをクリックして下さい。

※入力データ量により正常にご使用頂けない場合がございます。

#### ③ FAX 登録

受付番号申請用紙を印刷するをクリックしますとコンピュータに接続されているプリンターから申請用紙が印刷されます。申請用紙に記載の FAX 番号に送信して下さい。

弊社にてユーザー登録完了後、受付番号を FAX にて返信させて頂きますので画面の入力欄に受付番号をご入力の上、登録をクリックして下さい。

#### ≪受付番号申請書の受付時間≫

#### 受付時間: 10:00~18:00 (土、日、祝日及び弊社休業日を除く)

ご不明な点等がございましたら弊社までお電話にてご連絡下さい。

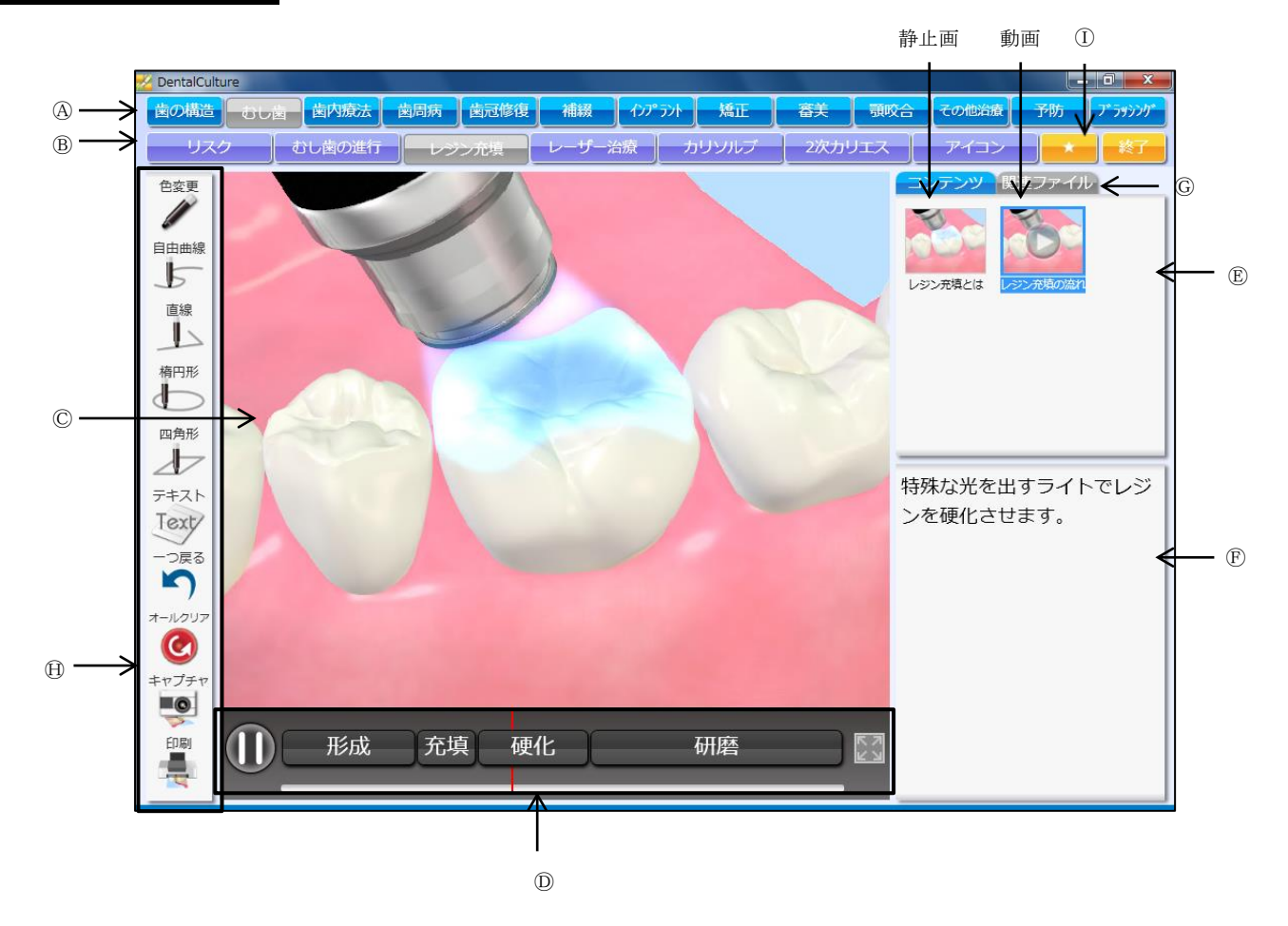

④第一項目(治療分野):第一階層の治療分野を選択します。
 ⑤第二項目(治療項目):第二階層の治療項目を選択します。
 ⑥アニメーション表示エリア:選択された動画・静止画を表示します。
 ⑥タ イ ム ラ イ ン:

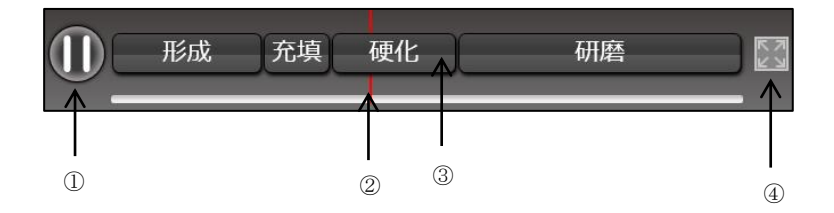

①-時停止・再生ボタン:動画の一時停止、再生を行う際に使用します。

②タイムライン:動画の進行を示します。

③チャプターボタン:動画が区切られている場合に表示され、クリックすると指定された場所から動画がスタートします。

④拡 大 ボ タ ン: クリックすると表示されている動画・静止画が拡大します。

⑥動画・静止画コンテンツ:選択された第二項目(治療項目)の動画・静止画を表示します。追加・削除を行うことも可能です。
 ⑦説 明 テ キ ス ト: ①で選択された動画・静止画の説明テキストが表示されます。テキストの修正を行うことも可能です。
 ⑥関 連 フ ァ イ ル: ①に関連した静止画・動画を表示します。追加・削除を行うことも可能です。
 ⑪お絵描き印刷ツール:

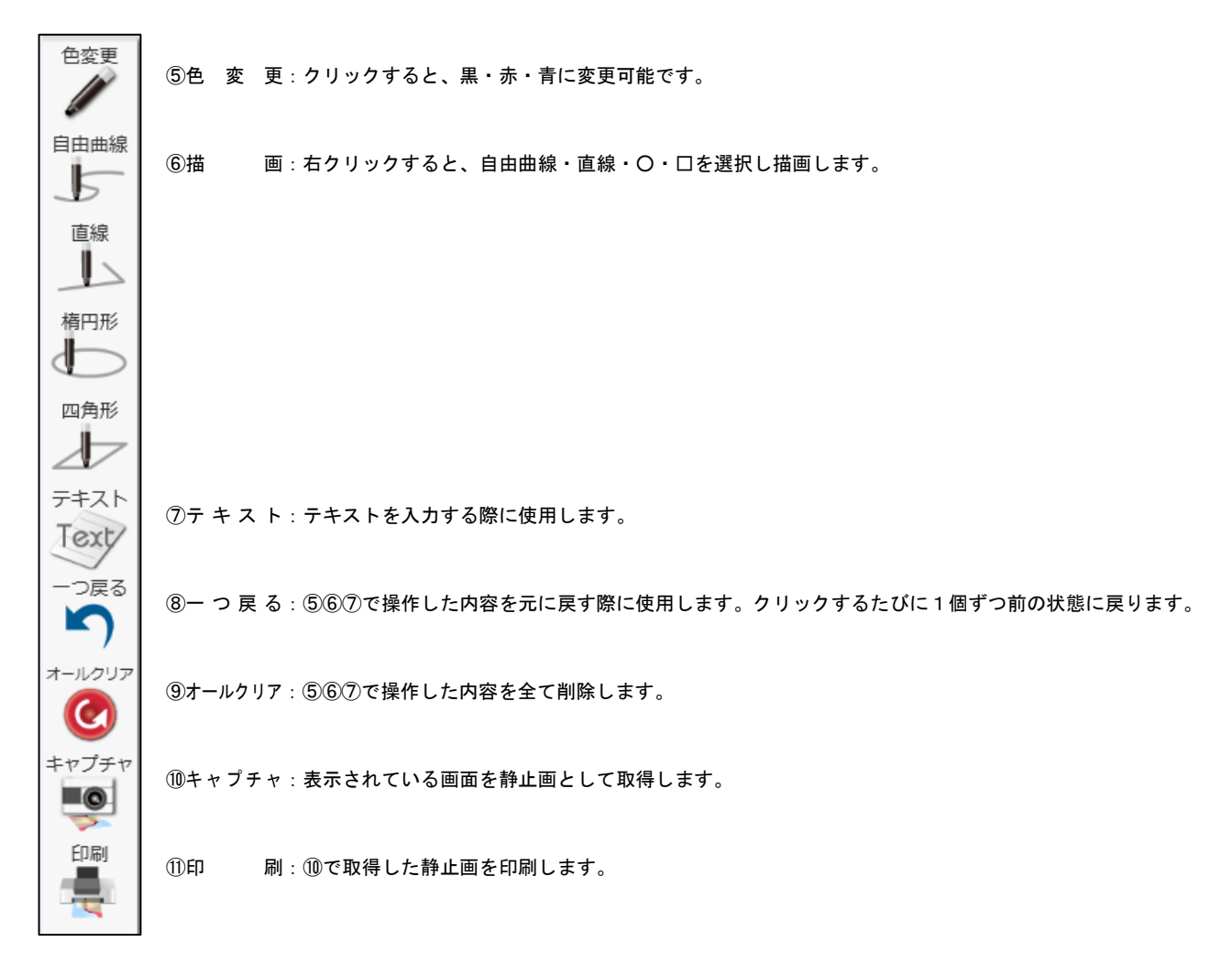

①お気に入りボタン:デンタルカルチャーの設定画面でお気に入りに登録したコンテンツを表示させます。

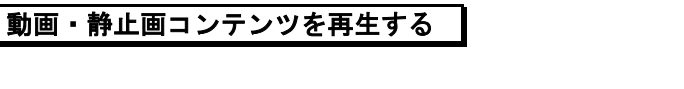

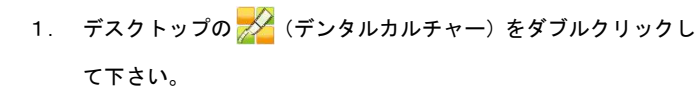

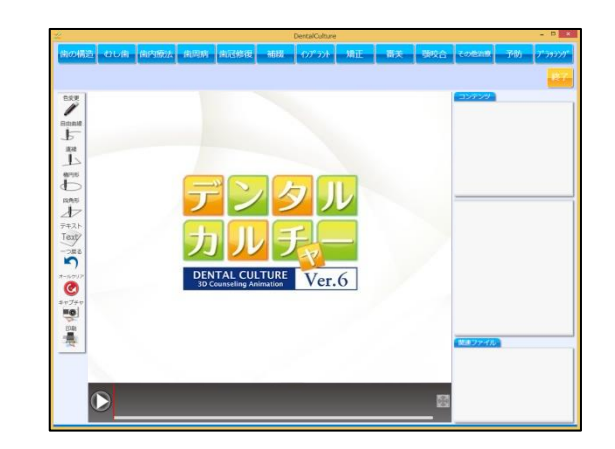

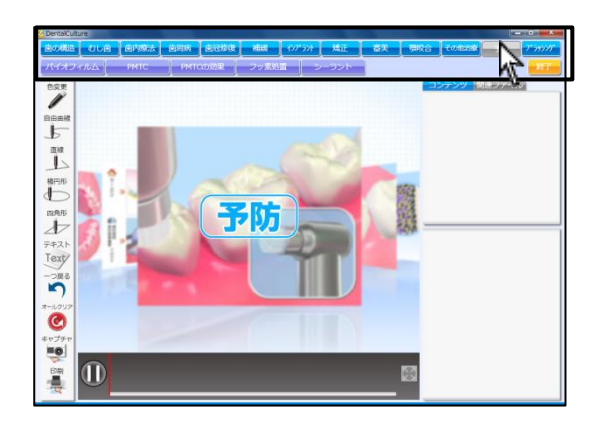

- N Qi F+2.h ●時相医院で歯科衛生土が行う クリーニングの事で、普段の 歯磨きでは落とせないプラー クや歯石を器具を使って取り 除きます。 歯周病やむし歯の予防にな り、お口の中ちさっばりと気 持ちよくなります。 0 キャプチ・ 日期 日期
- 4. 右側に動画・静止画コンテンツが表示されます。 動画の場合は、画像上に 🌑 が表示されています。

3. 画面上の第一項目(治療分野)を選択し、次に第二項目(治療項 目)を選択して下さい。

- 2. デンタルカルチャーが起動します。

#### <動画を再生する> 【動画・静止画コンテンツ】内の動画をクリックすると動画再生が始 まります。 -相戶用 ARE A F=Z <u> 2</u>1 ->#2 0 -0 600 1 ann L F#2 ->## 0 -0 () 梁出) 1010

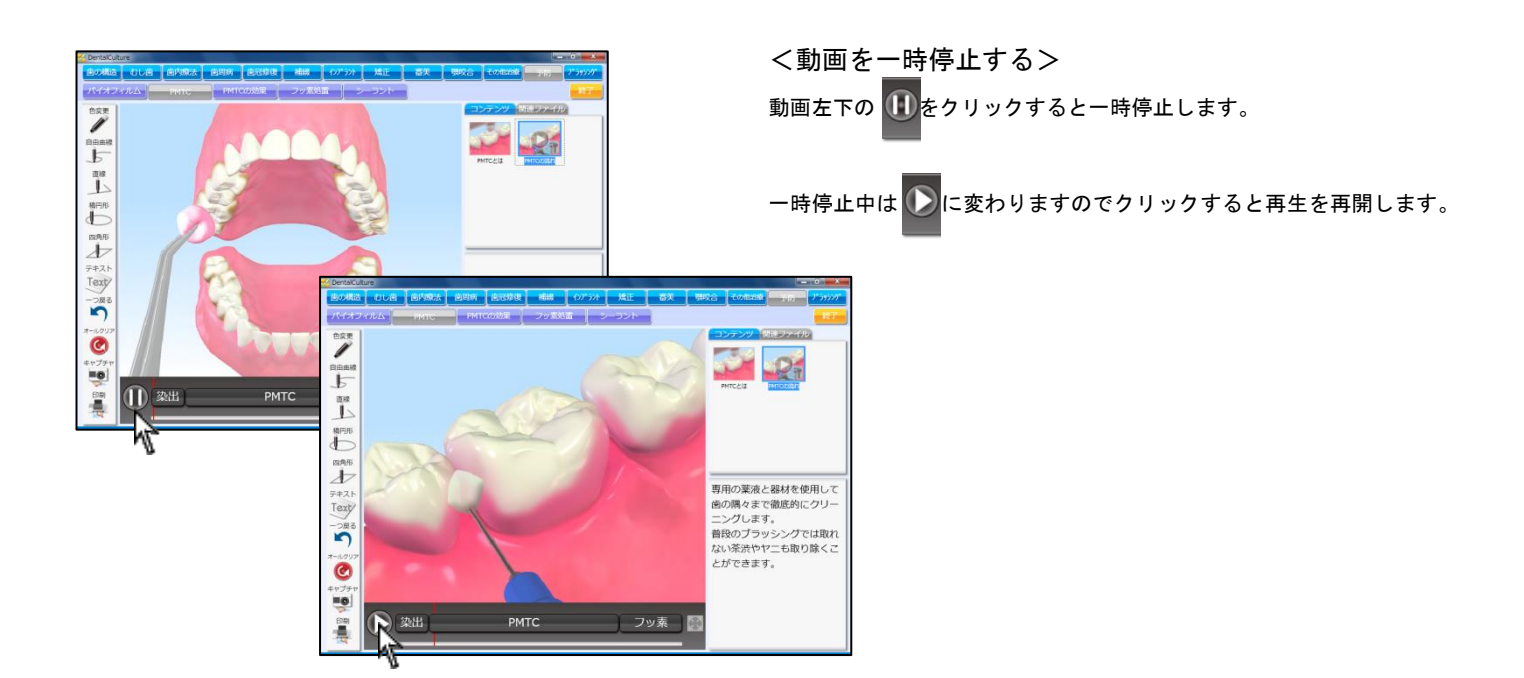

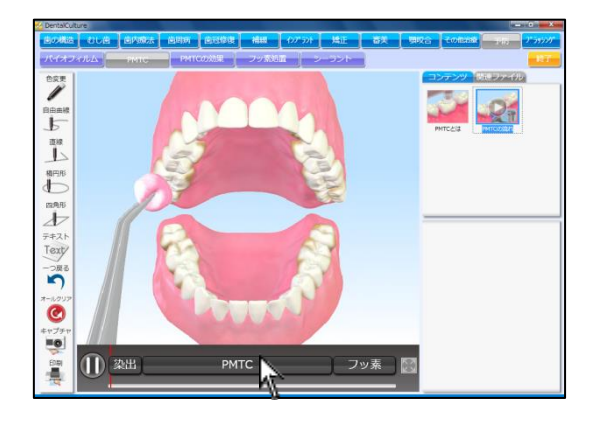

<動画を途中から再生する> 動画が区切られている場合、タイムラインに チャプターボタンが表示されます。

クリックすると指定された場所から動画がスタートします。 また、タイムラインの赤いバーをドラッグし再生場所を移動すること も可能です。

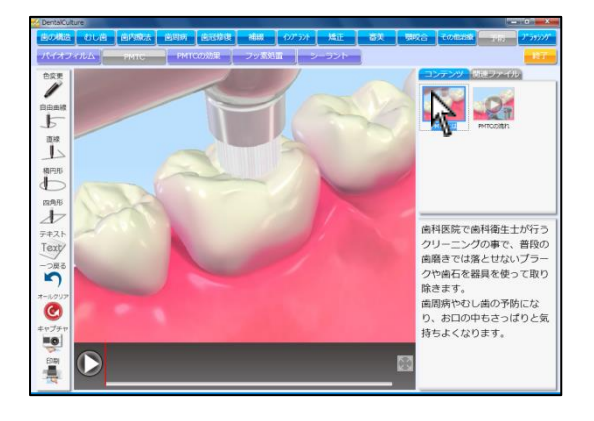

<静止画を表示する>

【動画・静止画コンテンツ】静止画をクリックすると左側に表示しま +

す。

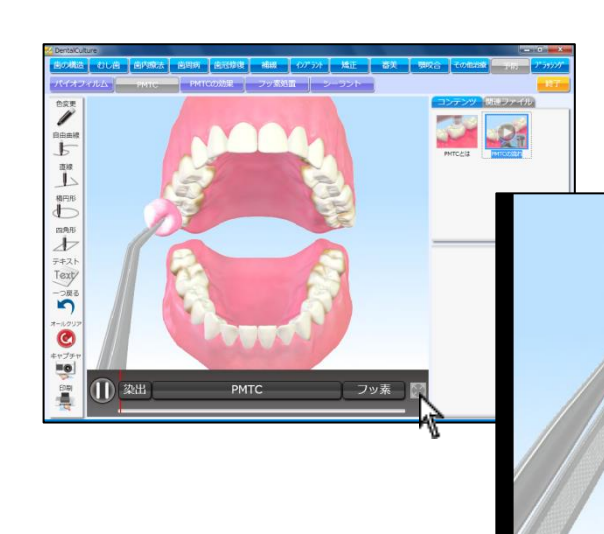

<拡大して表示する> 画面下中央の かた をクリックすると拡大しフルスクリーンで表示しま す。元のサイズに戻す場合はマウスを1回クリックして下さい。

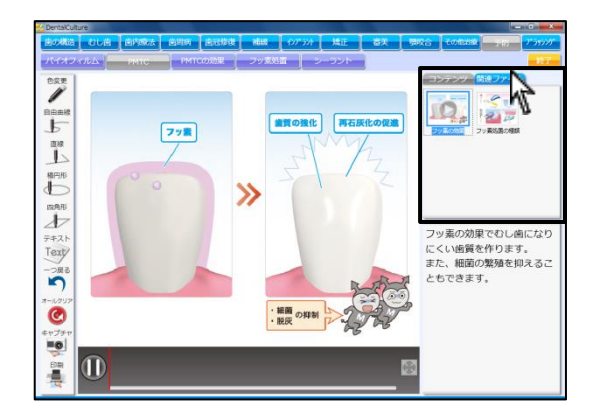

<関連ファイル> 右下に表示されている動画・静止画も【動画・静止画コンテンツ】と

同様に再生・拡大の操作が可能です。

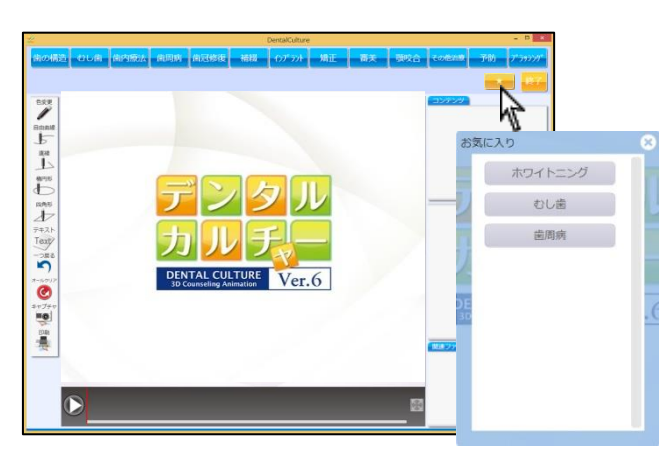

<お気に入りから再生>

ボタンから登録したコンテンツを選択すると、コンテンツの 再生が始まります。

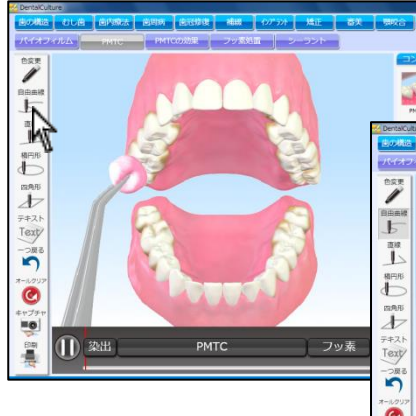

< 描画機能を使用する> 左下 (描画)をクリックし、マウスをドラッグして線を描きます。 動画を再生中の場合は、一時停止し描ける状態になります。

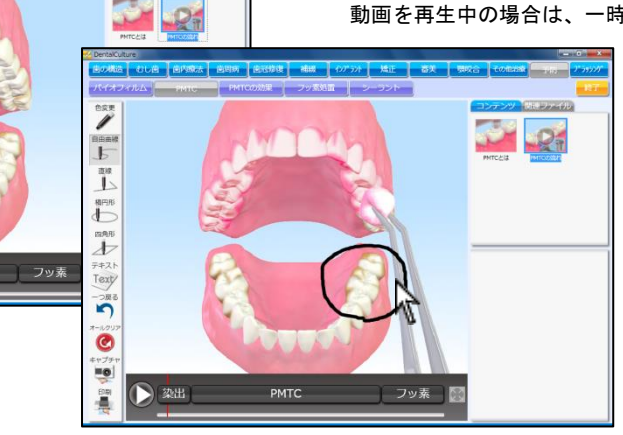

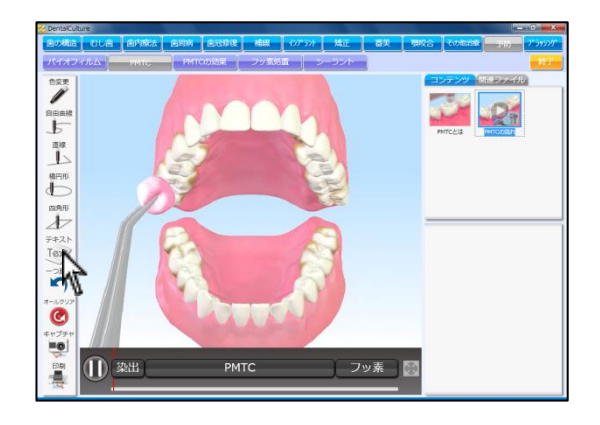

<テキストを挿入する> 左下 (テキスト)をクリックし、テキストを挿入します。 動画を再生中の場合は、一時停止しテキストを挿入出来る状態になり ます。

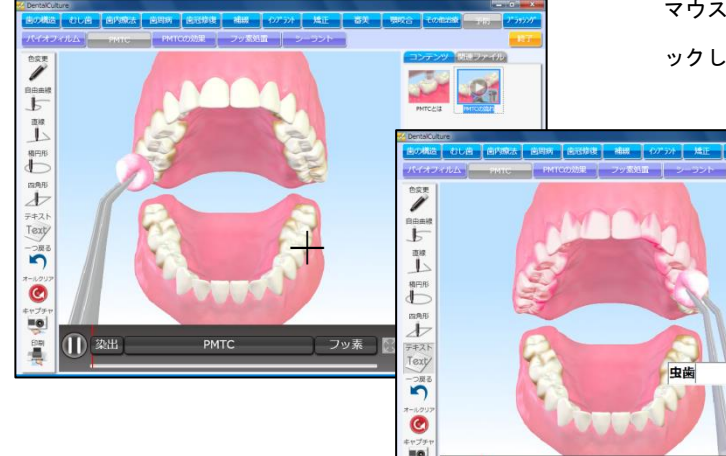

マウスカーソルが+になりますので、テキストを挿入する場所をクリ ックし、文字をご入力下さい。入力後 Enter を押して確定して下さい。

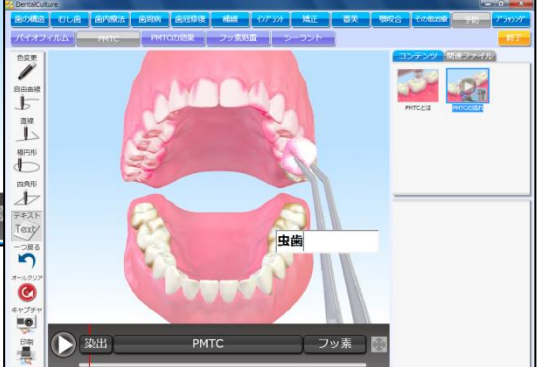

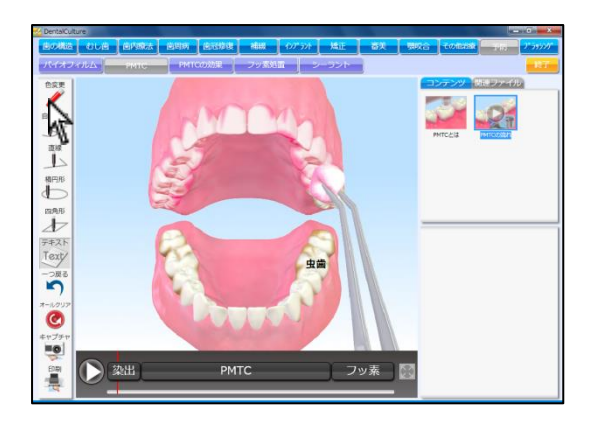

| <描画色を変更する>                            |
|---------------------------------------|
| 左下 💘 (色変更)をクリックし、描画・テキストの色を変更出来ま      |
| す。                                    |
| クリックすると 💏 (赤) → 💏 (青) → 🎢 (黒) と変わります。 |

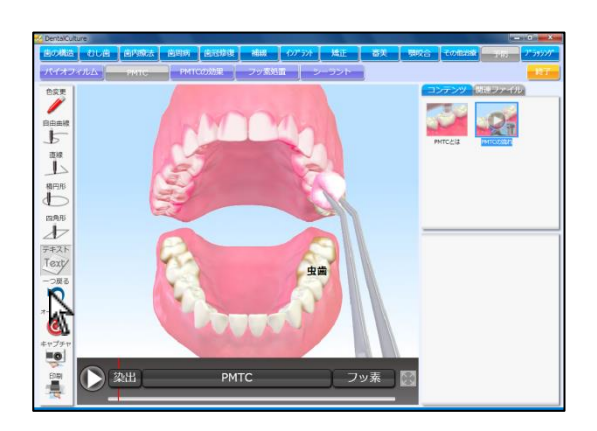

<一つ戻る>

描画・テキストを挿入している場合、一つ前の操作に戻ることが出来 ます。

左下 (一つ戻る)をクリックして下さい。

クリックするたびに1個ずつ前の状態に戻ります。

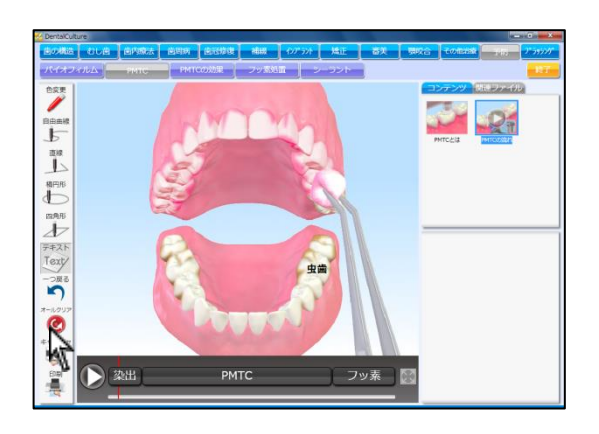

<オールクリア> 描画・テキストを挿入している場合、全て削除することが出来ます。 左下 ご (オールクリア)をクリックして下さい。 全ての描画・テキストを削除します。

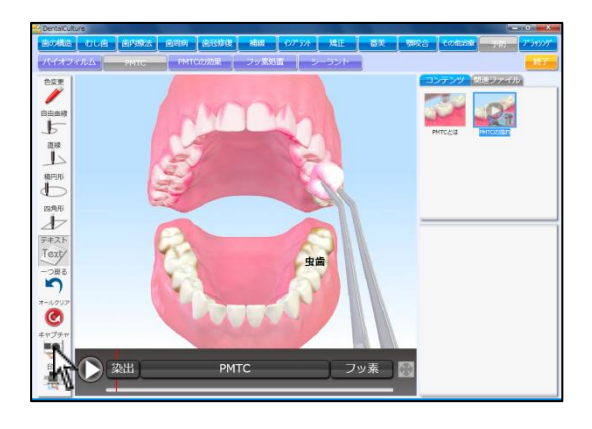

 面面下の(キャプチャ)をクリックして下さい。
 表示されている画像を静止画として取得します。
 動画の再生中でも静止画を取得することが可能です。

取得した静止画とテキストはピクチャ内DentalCultureフォルダ
 に保存されます。

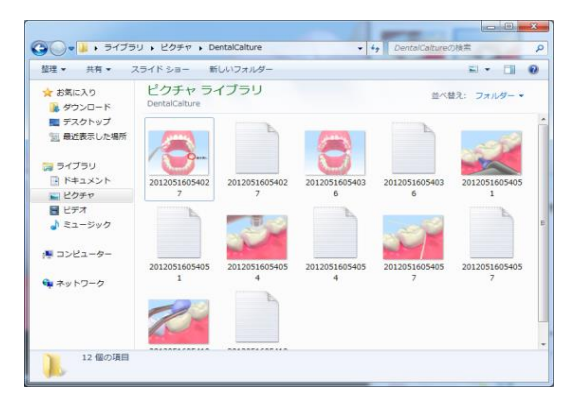

## 印刷を行う

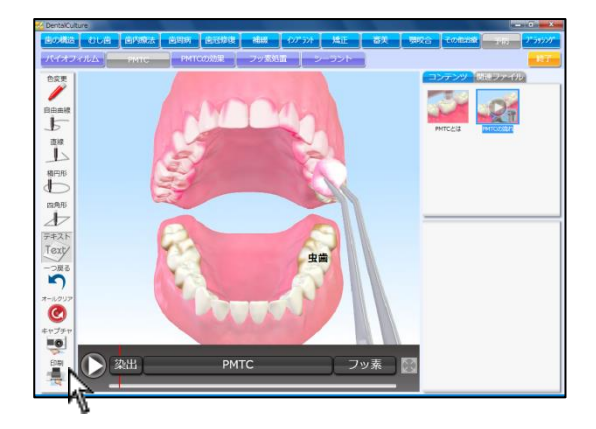

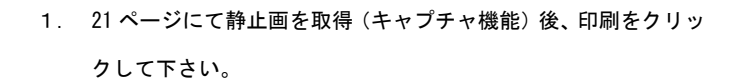

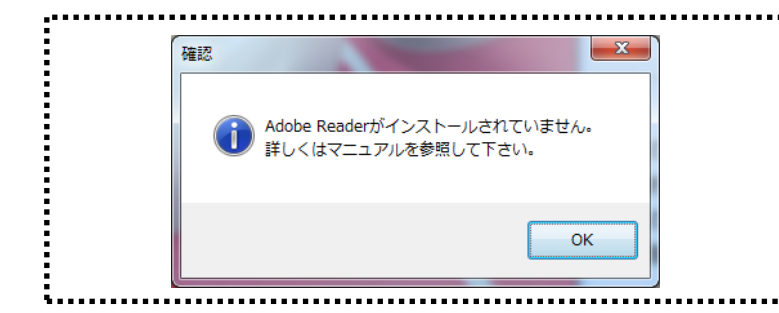

<このファイルを開けませんと表示された場合> 印刷をクリックした際、左画面が表示された場合は Adobe Reader がインストールされていません。 デンタルカルチャーDVD 内に Adobe Reader フォルダがありますので DVD からインストールを行って下さい。

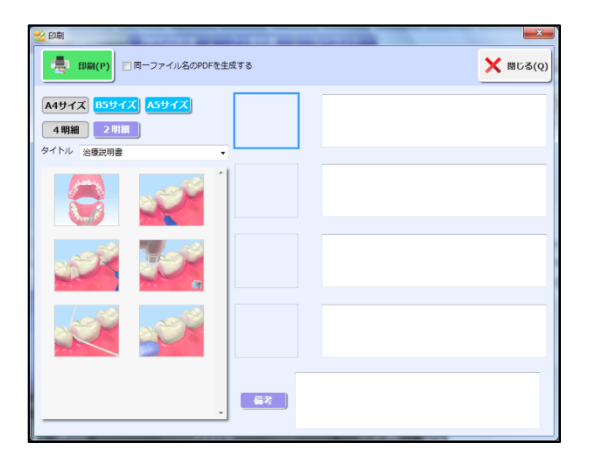

| A4サイズ | B5サイズ A5サイズ |
|-------|-------------|
| 4 明細  | 2明細         |

| VIII/V /10/x 6/L-/18 |
|----------------------|
|----------------------|

2. 印刷画面が表示されます。

- 3. 印刷用紙サイズ、明細数を選択して下さい。
- タイトルを選択します。
   (タイトルを登録する 25 ページ)

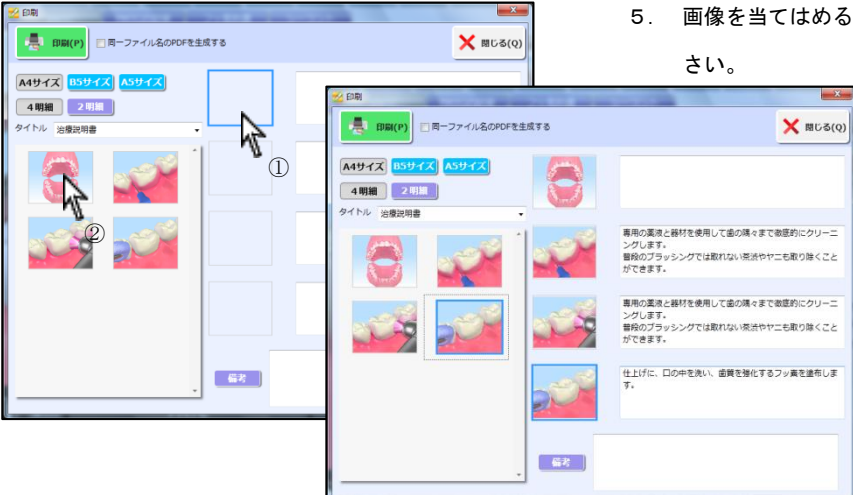

5. 画像を当てはめる場所を選択し、左側から画像をクリックして下

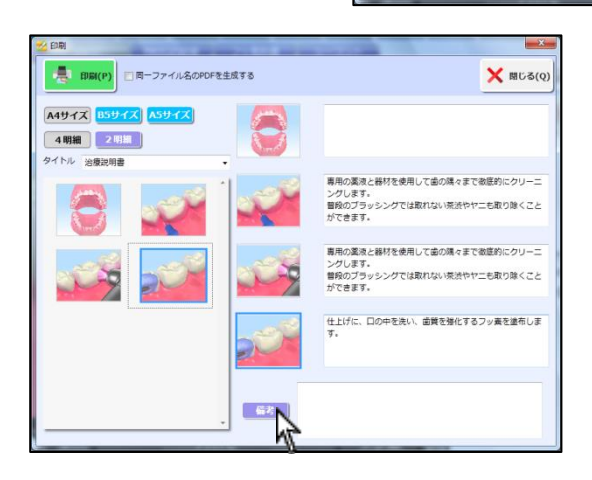

np

6. 必要に応じて備考をご入力下さい。

また、 備考 をクリックすると登録されている備考を選択で きます。 (備考を登録する 26 ページ)

7. 左上 ファイルから 印刷 をクリックして下さい。

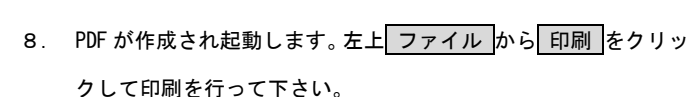

作成された PDF は<u>ドキュメント内 DentalCulture フォルダ</u>に保存 されます。不要な場合は定期的にファイルを削除して下さい。

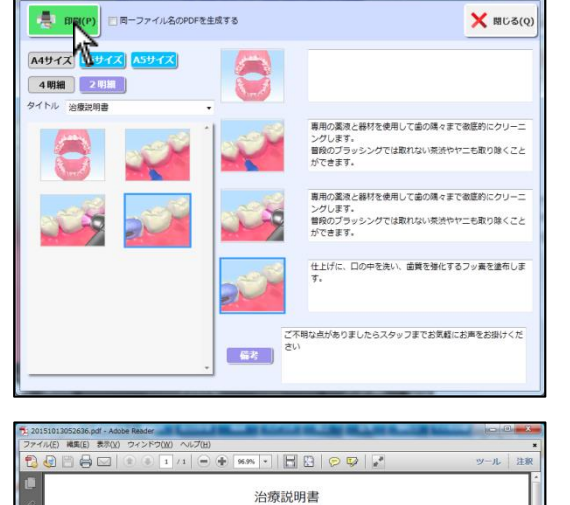

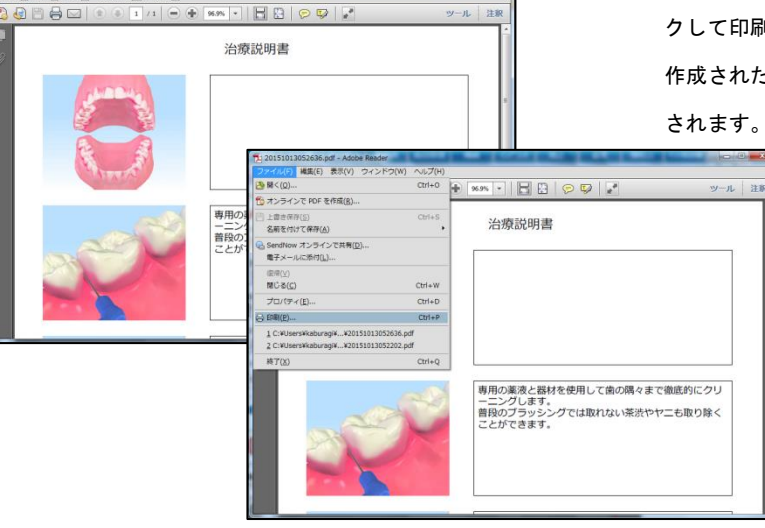

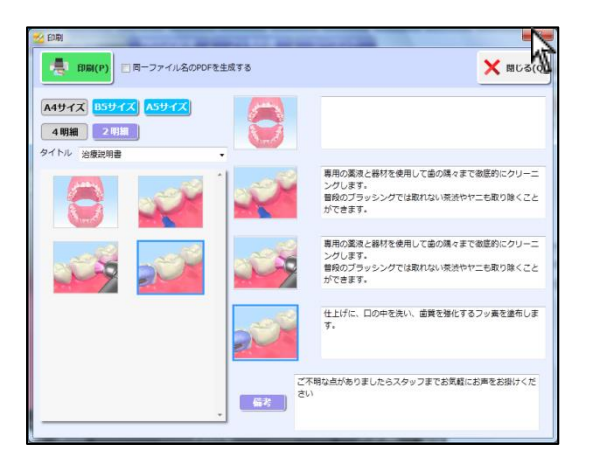

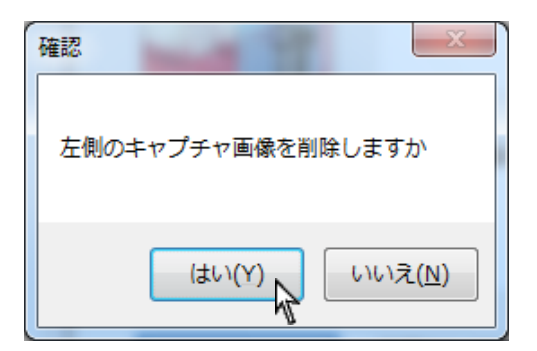

9. 右上 🔀 をクリックして画面を閉じて下さい。

10.確認画面が表示されます。\_\_\_\_\_

左側に表示されている画像が不要の場合は、はいをクリックして閉じて下さい。

画像はピクチャ内 DentalCulture フォルダに保存されますので 不要な場合は定期的にファイルを削除して下さい。

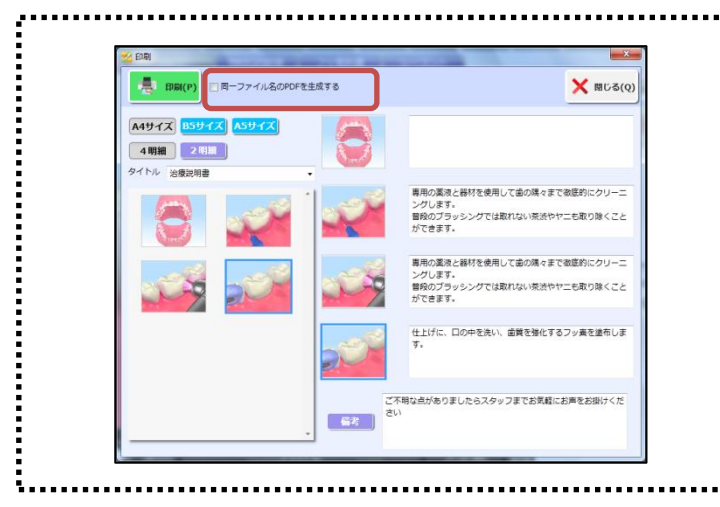

<印刷用 PDF が蓄積されないようにする設定> 印刷を行うとピクチャ内のデンタルカルチャーフォルダに PDF が蓄積 されます。 左の設定を行うことにより常に1つのみ保存されるよう変更すること が可能です。 印刷画面左上【同ーファイル名の PDF を生成する】に図をして下さい。

印刷タイトルマスタを登録する

🗣 DentalCulture設定・バックアップ

ר ר

 画面左下スタート→ ナルコーム → DentalCulture →

 設定・バックアップ をクリックして下さい。

2. 画面左上 印刷タイトルマスタ をクリックして下さい。

3. タイトルを登録・変更・削除することが可能です。

<新規登録>

画面下 新規作成 をクリックして入力ボックスに入力して下さ い。右下 保存 をクリックして下さい。 (30 文字以内で登録して下さい)

### <変更>

変更するタイトルを選択し、入力ボックスで変更して下さい。 入力後、右下保存をクリックして下さい。

### <削除>

削除するタイトルを選択し、左下削除をクリックして下さい。

| コンテンツ設定   | 価格一括変更  | スライドショー設定 |
|-----------|---------|-----------|
| 印刷タイトルマスタ | 印刷備考マスタ | 再生設定      |
| איש       | データ復元   | ライセンス解除   |
|           |         |           |
|           |         |           |
|           |         |           |

| 🕺 印刷タイトルマスタ |                |
|-------------|----------------|
|             |                |
|             |                |
|             |                |
|             |                |
|             |                |
|             |                |
|             |                |
|             |                |
|             |                |
|             |                |
|             |                |
|             |                |
| 習慣を         |                |
| HUPT        | 和13兒1 FDX 1未1子 |

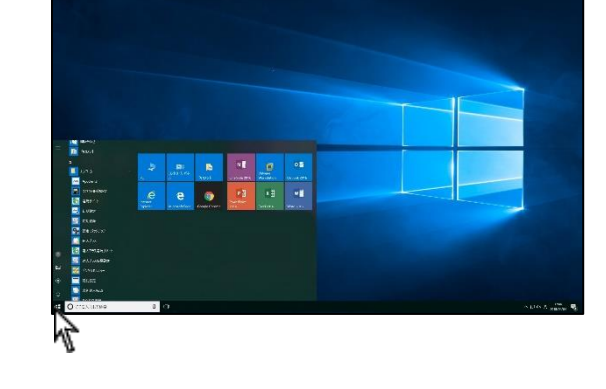

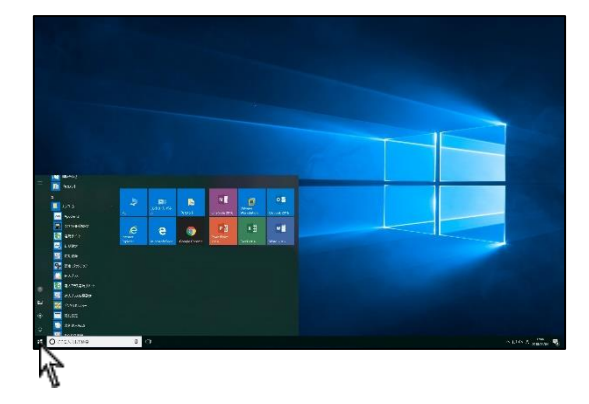

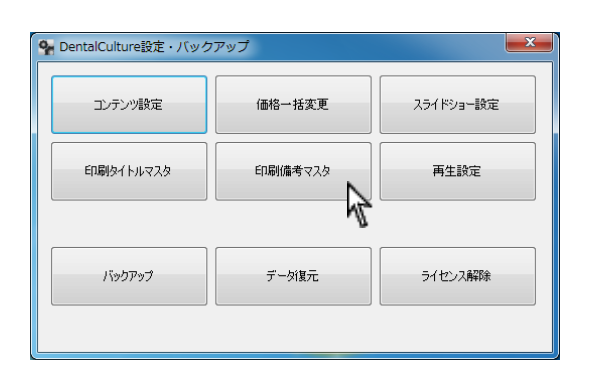

| 🕺 印刷備考マスタ |                                    | x |
|-----------|------------------------------------|---|
| 備考        | 備考                                 |   |
|           | ご子可用な点が多りました5スタッフまでお気味軽にお声もお掛けください |   |
|           | 削除 新規作成 保存                         |   |

| <備考文字  | ≧数>   |                 |
|--------|-------|-----------------|
| A4 サイズ | 4 明細: | 45 文字×4 行       |
|        |       | 2 明細:60 文字×4行   |
| B5 サイズ | 4明細:  | 40 文字×3 行       |
|        |       | 2 明細: 77 文字×3 行 |
| A5 サイズ | 4明細:  | 30 文字×2 行       |
|        |       | 2 明細:65 文字×2 行  |

 画面左下スタート→ ナルコーム→ DentalCulture→

 設定・バックアップをクリックして下さい。

2. 画面左上 印刷備考マスタ をクリックして下さい。

3. 備考を登録・変更・削除することが可能です。

### <新規登録>

画面下 新規作成 をクリックし、タイトルと備考を入力して下さ い。右下 保存 をクリックして下さい。

#### <変更>

左側から変更を行う備考を選択して下さい。 右側入力欄で変更後、右下<mark>保存</mark>をクリックして下さい。

#### <削除>

削除するタイトルを選択し、画面下削除をクリックして下さい。

# コンテンツ設定を行う

# コンテンツの登録・変更等を行うことが出来ます。

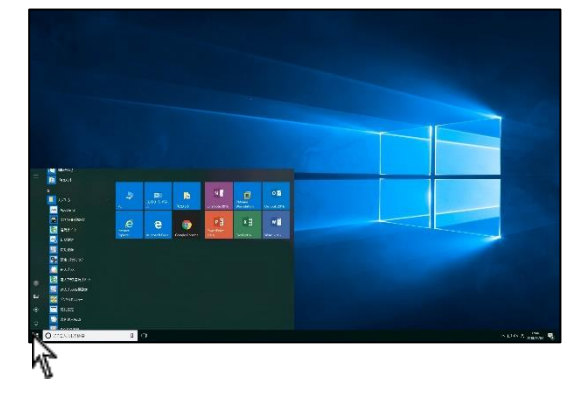

| ・括変更 スライドショー設定 |
|----------------|
| オマスタ 再生設定      |
| 対象元 ライセンス解除    |
|                |

| 9 コンテンツ設定                                                                                                    |                       |                 |
|----------------------------------------------------------------------------------------------------|-----------------------|-----------------|
| 協の構造<br>                                                                                                    | © 1435 ◎ 1855<br>9イトル |                 |
| 長田 (1995) 日本(1995) 日本(1995) 1000 日本(1995) 1000 (1995) 1000 (1995) 1000 (1995) 1000 (1995) 1000 (1995) 1000 (1995) 1000 (1995) 1000 (1995)) 1000 (1995) 1000 (1995) 1000 (1995) 1000 (1995) 1000 (1995)) 1000 (1995) 1000 (1995) | 小項目                   | arai            |
| 900mmに<br>乳()<br>治の血管()やRE<br>時業件<br>() 100mm() 100mm()                                                                                                    | 粉運用日                  | A/D             |
| あこの面間25時後<br>あこの時内<br>他の在え支けり<br>乳(血和時一覧表<br>水へ面時明一覧表                                                                                                    |                       | 1630<br>A158    |
|                                                                                                    | <b>直</b> 伤            | テキスト(概ね110次字程度) |
|                                                                                                    |                       |                 |
|                                                                                                    |                       |                 |
|                                                                                                    | L                     | 新規作成(採存         |

2. コンテンツ設定をクリックして下さい。

3. コンテンツ設定画面が表示されます。

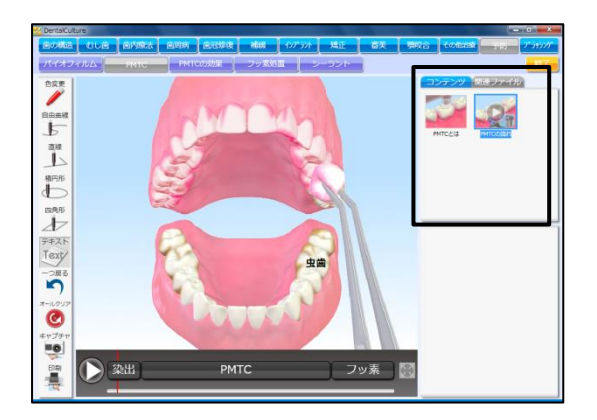

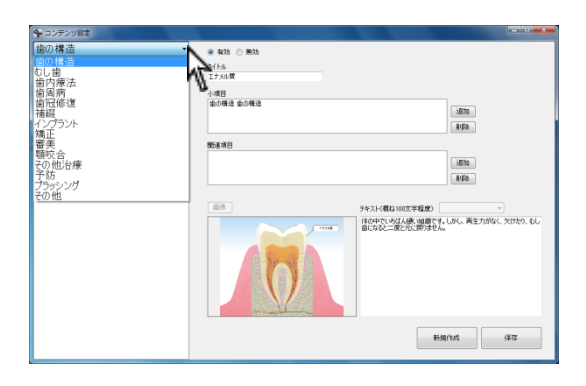

| 9 コンテンツ設定                                                                                                    |                                |                                                                                   |
|----------------------------------------------------------------------------------------------------|--------------------------------|-----------------------------------------------------------------------------------|
| 予防<br>ドイナスルムとは<br>ドイナスルムの形式<br>ドイナスルムの予防<br>PMT0035<br>PMT0035<br>PMT0035<br>PMT0035<br>PMT0035<br>PMT0035<br>PMT0035<br>PMT0035<br>PMT0035<br>PMT0035<br>PMT0035<br>PMT005<br>PMT005 | * 400 () 200<br>9755<br>PHFC51 |                                                                                   |
| 自然時子<br>全部:5世<br>フラーンは一般的5<br>フラーンは一般的5<br>のかの2014                                                                                                    | Тиб ритс                       | ifine<br>Alte                                                                     |
| 有石灰化の能達                                                                                                    | 89740                          |                                                                                   |
| ンテキム変化量類<br>レーラントとは<br>レーラントの流れ                                                                                                    | Constraint Ca                  | i£300<br>A1£8                                                                     |
|                                                                                                    | 50 9511/00100720F              | *                                                                                 |
|                                                                                                    |                                | ロンジー・ングの第一名の曲層をでは<br>第一名であった第一名<br>の、お口の中もとっぽりと気味やよくなります<br>の、お口の中もとっぽりと気味やよくなります |
|                                                                                                    |                                | 67.00 (7.72                                                                       |

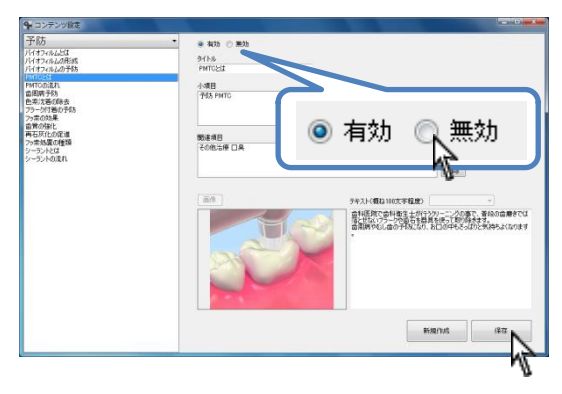

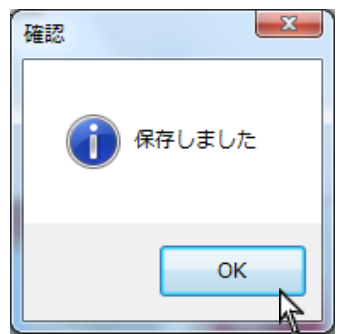

<動画・静止画コンテンツの表示・非表示を設定する> 画面右上に表示される動画・静止画コンテンツの表示・非表示を設定 することが出来ます。

非表示にすると全ての第二項目(治療項目)でコンテンツが表示され ません。

例)

【ホワイトニング後の飲食】はホームホワイトニング・オフィスホワ イトニングの両方表示されています。コンテンツを無効にすると両方 の場所に表示されません。

左上▼をクリックし、第一項目(治療分野)を選択して下さい。

2. 設定する動画・静止画コンテンツを選択して下さい。

右上に表示されます有効・無効を変更し、右下保存をクリックして下さい。
 ※削除することは出来ません。

4. 保存しましたと表示されましたら**OK**をクリックして下さい。

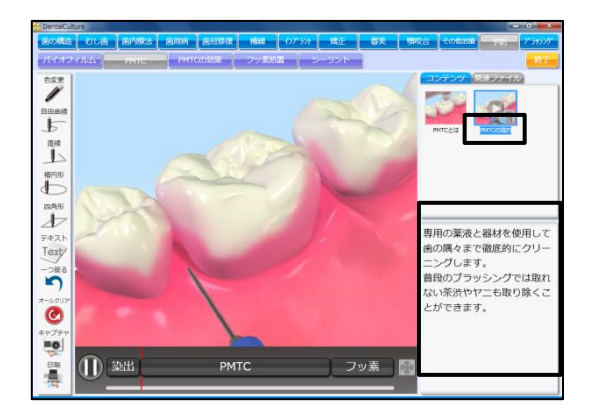

<タイトル・説明テキストを変更する>

動画・静止画コンテンツのタイトルと説明テキストを変更することが 出来ます。

※画像を変更することは出来ません。新たに作成することは可能です。

左上▼をクリックし、第一項目(治療分野)を選択して下さい。

2. 変更する動画・静止画コンテンツを選択して下さい。

- タイトルを編集して下さい。
   画面に表示される文字数は全角9文字程度です。
- 4. テキストを編集して下さい。

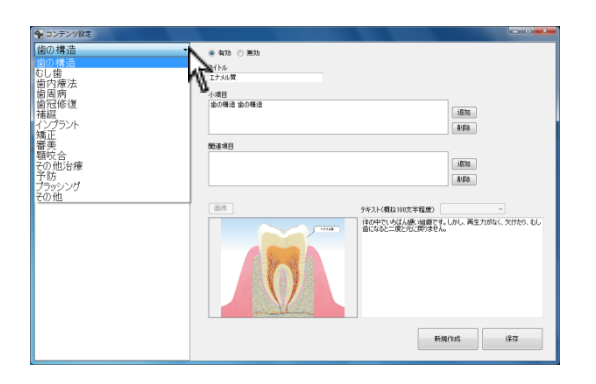

| 9 コンテンツ設定                       |                                                     |                                                         |
|---------------------------------|-----------------------------------------------------|---------------------------------------------------------|
| 子防<br>                          | ● 403 0 開始<br>9/16<br>PrintCut<br>小相目<br>745 Printo | :515<br>458                                             |
| 国内の地に<br>再石灰化の定道                | mardin.                                             |                                                         |
| ファ寄ん属の修築<br>シーラントとは<br>シーラントの満れ | NARYO<br>ROBLIF DA                                  | 1010<br>R/08                                            |
|                                 | 前/目<br>5年スト(概ね110文字程度)                              | ( · · · · · · · · · · · · · · · · · · ·                 |
|                                 |                                                     | シリーニックの意て、著名の自勝をては<br>高くにして知られた。<br>お口の中もそったりと気後もよくなります |
|                                 |                                                     | 174) (F.T.                                              |

| 97FN    |  |
|---------|--|
| PMTCと(ま |  |
|         |  |

| テキスト(概ね100文字程度)                                        |                                               |                   |
|--------------------------------------------------------|-----------------------------------------------|-------------------|
| 歯科医院で歯科衛生士が行う<br>落とせないプラークや歯石を器<br>歯周病やむし歯の予防になり、<br>。 | シクリーニングの事で、普段<br>具を使って取り除きます。<br>お口の中もさっぱりと気持 | の歯磨きでは<br>ちょくなります |
|                                                        |                                               |                   |
|                                                        |                                               |                   |
|                                                        |                                               |                   |

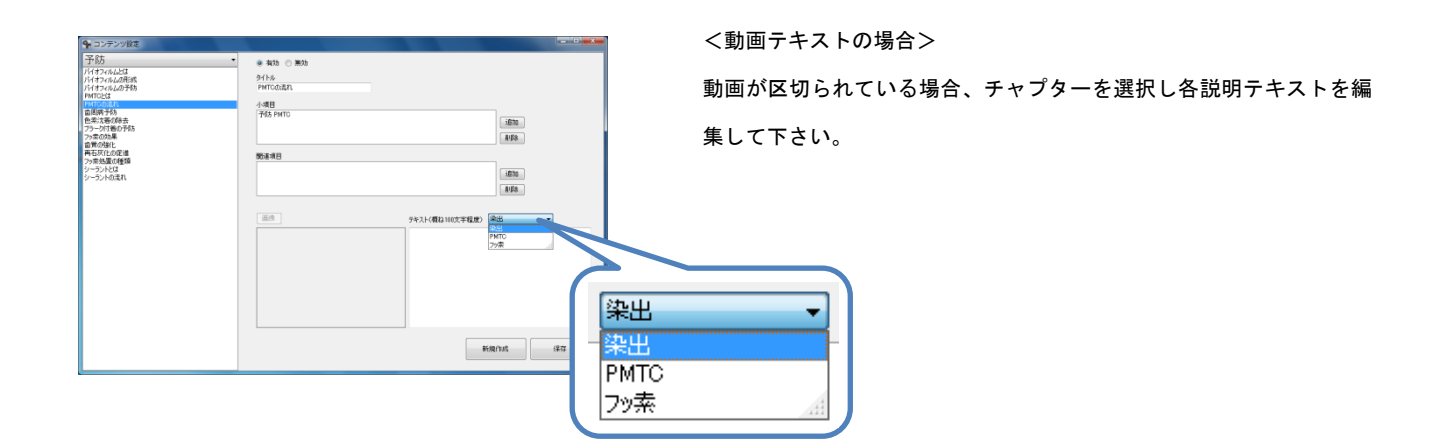

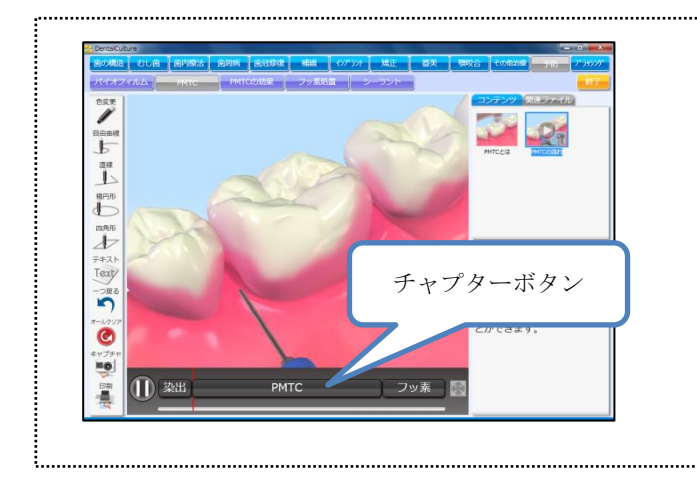

#### チャプターとは?

画面左下に表示される動画が区切られている場所を示します。 左画面の PMTC は動画が3つに区切られています。 動画の種類によって区切られていないものもあります。

| 系(注 -                |                                                                                                    |                                                           |                                                                               |
|----------------------|----------------------------------------------------------------------------------------------------|-----------------------------------------------------------|-------------------------------------------------------------------------------|
| List and List        | · 435 · #35                                                                                                    |                                                           |                                                                               |
| イオフィルムの形成            | 9164                                                                                                    |                                                           |                                                                               |
| イオフィルムの予防            | PMTCELE                                                                                                    |                                                           |                                                                               |
| MTODIELS             | 小潮目                                                                                                    |                                                           |                                                                               |
| (周期予約)               | 予防 PMTC                                                                                                    |                                                           | 1                                                                             |
| 来7.5巻以ゆ☆<br>5-5付美の予防 |                                                                                                    |                                                           | 1670                                                                          |
| 2本の22県               |                                                                                                    |                                                           | AUER                                                                          |
| 第の強化                 | and the second second se |                                                           |                                                                               |
| の常処置の種類              | 数連項目                                                                                                    |                                                           |                                                                               |
| ーラントとは               | CONTRACT IN                                                                                                    |                                                           | 1010                                                                          |
|                      |                                                                                                    |                                                           | 1.000000                                                                      |
|                      |                                                                                                    |                                                           | 1.4.740                                                                       |
|                      |                                                                                                    |                                                           |                                                                               |
|                      | 商用                                                                                                    | テキスト(概ね110文字程度)                                           |                                                                               |
|                      |                                                                                                    | 面145度で白い日本12747)<br>第2世紀のラージの白い日本<br>画刷時でもしゅの予約にたり、1<br>・ | シーニング事業、着体の意識をでし<br>生だって取り換えます。<br>に口の中もとっぱりと気得らよくなります<br>に口の中もとっぱりと気得らよくなります |
|                      |                                                                                                    | 161                                                       | enut 1277                                                                     |

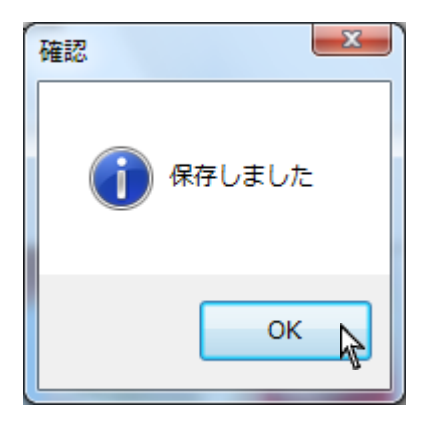

5. 編集後、右下保存をクリックして下さい。

6. 保存しましたと表示されましたら**OK**をクリックして下さい。

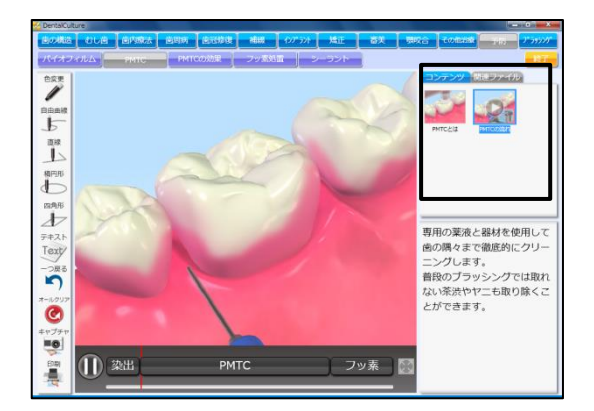

<コンテンツの追加を行う>

画面右上に表示される動画・静止画コンテンツを追加・削除すること が出来ます。

例: 【PMTC とは】を【審美】の【オフィスホワイトニング】の右上に追 加したい。

- 他の第二項目(治療項目)に追加したいコンテンツを表示して下 さい。
   左上▼をクリックし、第一項目(治療分野)を選択して下さい。
- 2. 小項目とは画面右上に表示されている現在の場所を示します。

左画面の【PMTCとは】は第一項目(治療分野)【予防】→ 第二項目(治療項目)【PMTC】に属しているので小項目は 【予防 PMTC】と表示されています。

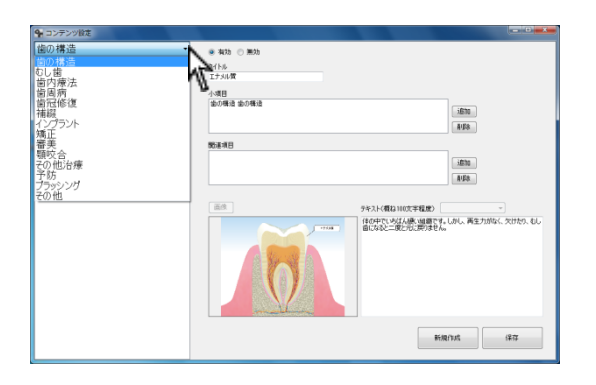

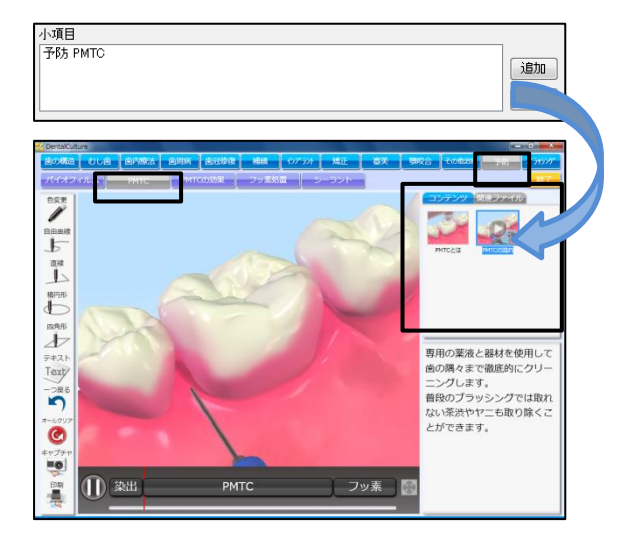

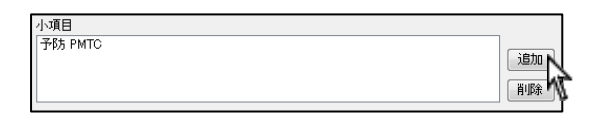

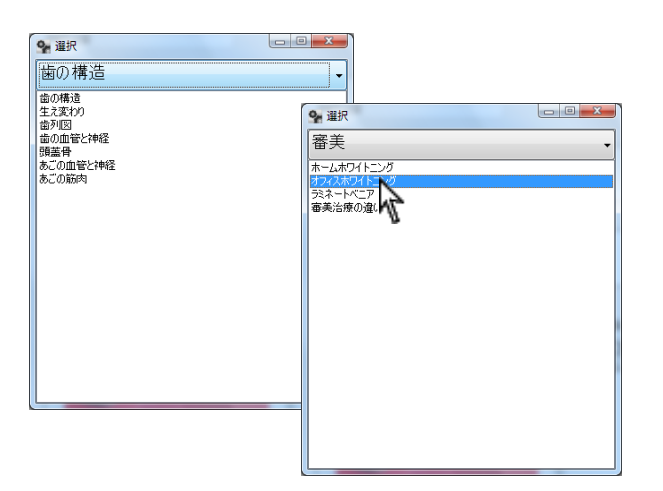

| 小項目                       |         |
|---------------------------|---------|
| 予防 PMTC<br>審美 オフィスホワイトニング | )<br>追加 |
|                           | 肖邶余     |

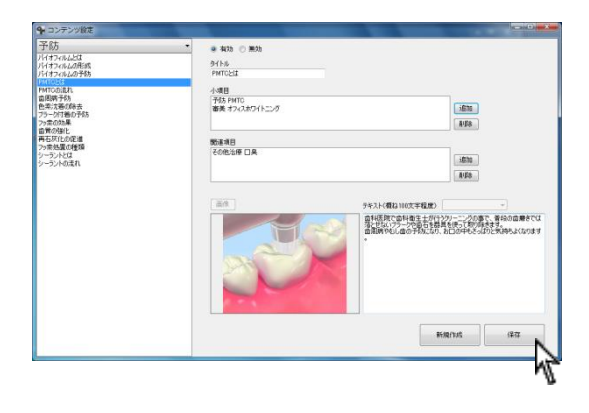

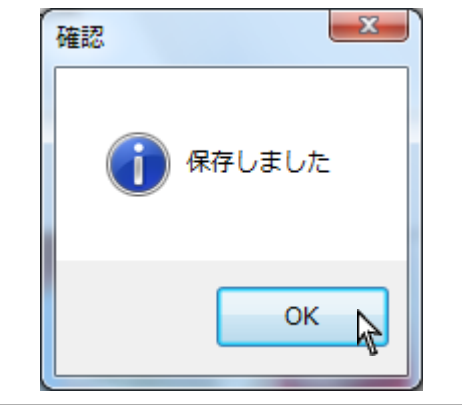

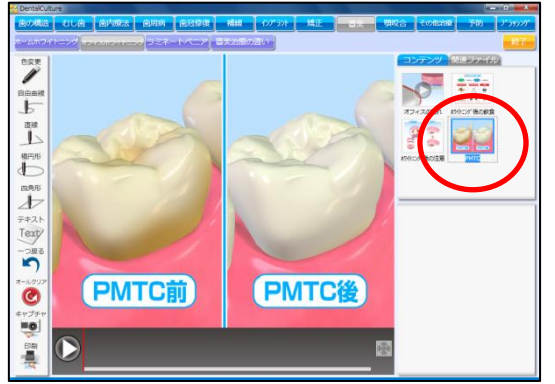

追加をクリックし、追加したい第二項目(治療項目)をダブル
 クリックして下さい。

- 4. 追加する第二項目(治療項目)が表示されます。
- 画像をクリックし、選択後必要に応じてテキストを入力して下さい。宜しければ右下保存をクリックして下さい。

6. 保存しましたと表示されましたらOK をクリックして下さい。

7. 新たに【審美】の【オフィスホワイトニング】に追加されました。

|                                                                    |              | TÌ        |   |
|--------------------------------------------------------------------|--------------|-----------|---|
| □<br>□<br>□<br>□<br>□<br>□<br>□<br>□<br>□<br>□<br>□<br>□<br>□<br>□ | 2x/tA,Vi##e8 | 29#3.04   |   |
|                                                                    |              | ГУ-3А<br> | 3 |
| 🗣 コンテンツ設定                                                          |              |           |   |

| 9 コンテンツ設定                                                                                                    | the state of the state of the s |                                        |
|----------------------------------------------------------------------------------------------------|----------------------------------------------------------------------------------------------------|----------------------------------------|
| 学防<br>パイマルム2日<br>パイオンルム2日<br>パイオンル2日<br>パイオンル2日<br>に<br>日<br>日<br>日<br>日<br>日<br>日<br>日<br>日<br>日<br>日<br>日<br>日<br>日 |                                                                                                    | . Etc.<br>                             |
| STACE-C                                                                                                    | 平林 PHT0<br>平林 シーシント                                                                                                    | - (新知)<br>- (新知)<br>- デキネド(新知)(10次年編成) |
|                                                                                                    |                                                                                                    |                                        |
| 1                                                                                                    |                                                                                                    | 新規作成(译在                                |

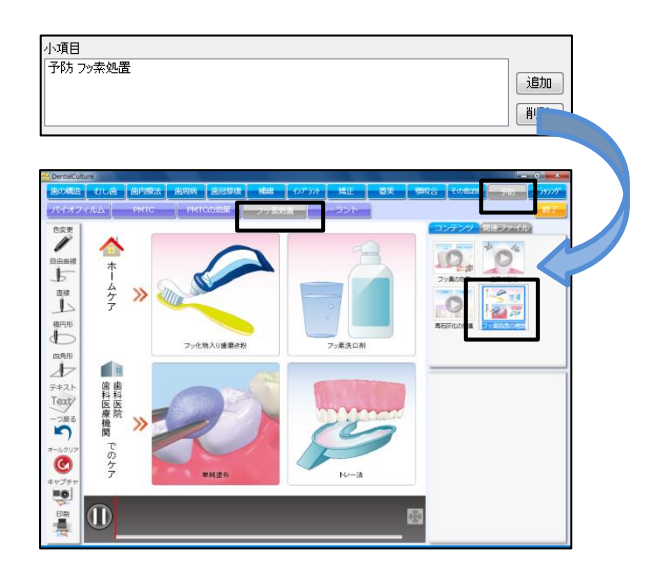

<コンテンツの削除を行う>

画面右上に表示される動画・静止画コンテンツを削除することが出来 ます。

例:

【予防】の【フッ素処置】にある【フッ素処置の種類】を削除したい

- 第二項目(治療項目)から削除したいコンテンツを表示して下さい。
   左上▼をクリックし、第一項目(治療分野)を選択して下さい。
- 2. 削除する動画・静止画コンテンツを選択して下さい。

3. 小項目とは画面右上に表示されている現在の場所を示します。

左画面の【フッ素処置の種類】は第一項目(治療分野)【予防】 →第二項目(治療項目)【フッ素処置】に属しているので小項目 は【予防 フッ素処置】と表示されています。

| 小項目     |     |
|---------|-----|
| 予防フッ素処置 | 這加  |
|         | 育耶新 |
|         |     |

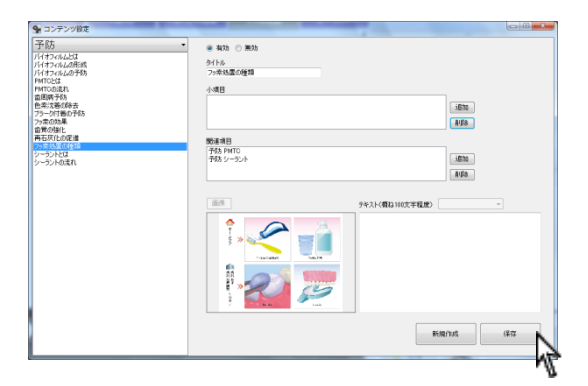

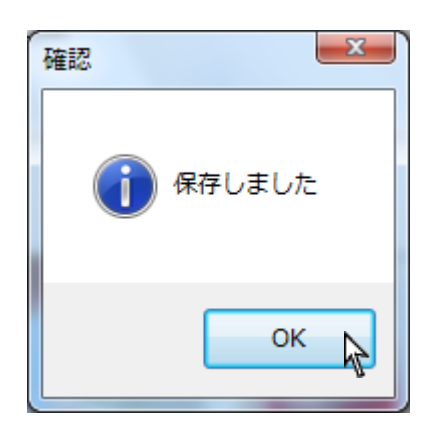

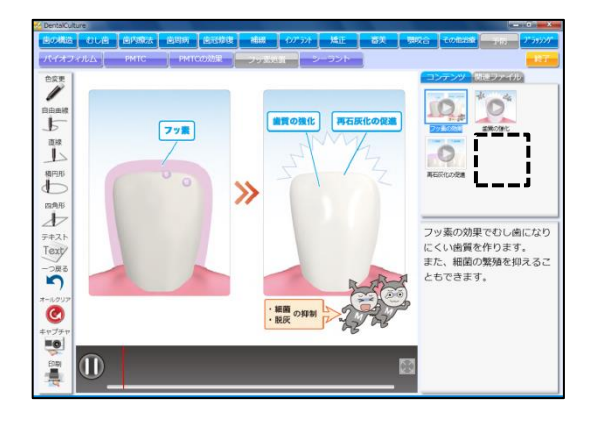

- 4. 小項目を選択し、削除をクリックして下さい。
- 5. 宜しければ右下保存をクリックして下さい。

6. 保存しましたと表示されましたらOK をクリックして下さい。

7. コンテンツが削除されました。

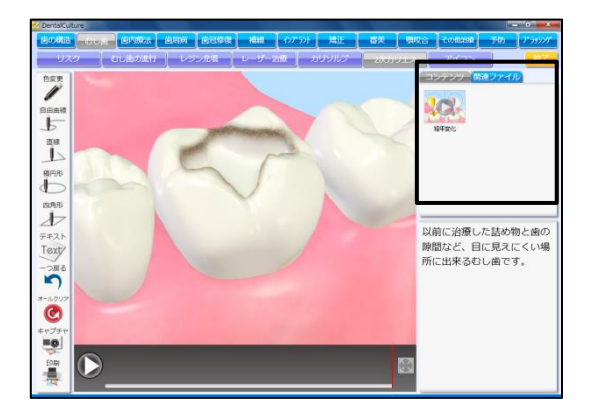

<関連ファイルの追加を行う>

画面右下に表示される動画・静止画コンテンツを追加・削除すること が出来ます。

例:【インレーの種類】を【むし歯】の【2次カリエス】の関連ファイ ルに追加したい。

- 他の第二項目(治療項目)関連ファイルとして追加したいコンテンツを表示して下さい。
   左上▼をクリックし、第一項目(治療分野)を選択して下さい。
- 2. 関連項目とは画面右下に表示されている現在の場所を示します。

左画面の【パラジウムインレー】は第一項目(治療分野)【歯冠 修復】→第二項目(治療項目)【インレー】に属しているので関 連項目は【歯冠修復 インレー】と表示されています。

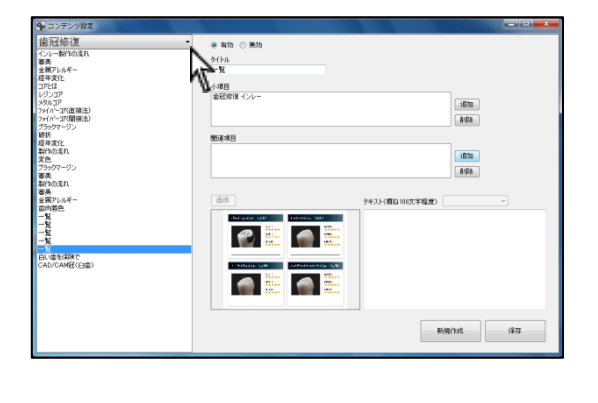

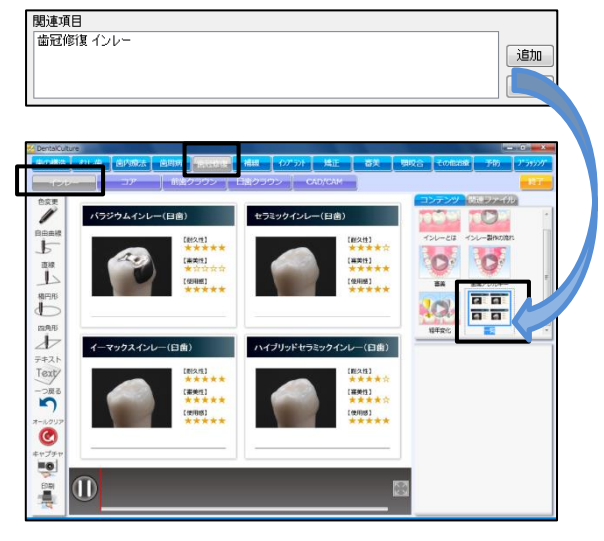

| 関連項目<br>  歯冠修復 インレー | 追加、 |
|---------------------|-----|
|                     | 削除  |

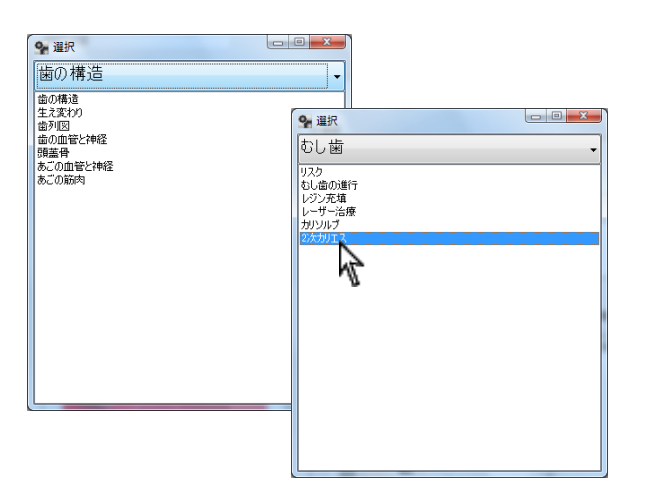

| 関連項目                    |     |
|-------------------------|-----|
| 歯冠修復 インレー<br>むし歯 2次カリエス | 這加  |
|                         | 肖邶余 |

| コンテンツ設定                                                                                                    |   | Contraction of the local distance of the local distance of the loc |                                                              |    |
|----------------------------------------------------------------------------------------------------|---|----------------------------------------------------------------------------------------------------|--------------------------------------------------------------|----|
| その他<br>ニッカルチタンファイル<br>GT<br>CAD/CAMESI<br>CAD/CAMESI<br>マイクロスコープ                                                         | • | <ul> <li>有効</li> <li>一類効</li> <li>うイトル<br/>パラジウムインレー(自由)</li> <li>小項目</li> </ul>                                                                                                    |                                                              |    |
| 度数ガスレーサー<br>イオン構入法の原理<br>動物に抽動法<br>笑気ガス<br>ビールポプン<br>ダイアグノデント<br>口酸やないかう                                                 |   | <b>取</b> 後項目                                                                                                    | ißna<br>RVD8                                                 |    |
| レントゲンの特はく量<br>パランパントイントー(日本)<br>セランタントントー(日本)<br>イーマクスイントー(日本)<br>ゴールドイントー(日本)<br>ハイアッドビスシタイントー(日本)<br>ハイアッドビスシタイントー(日本) |   | 金融時度インレー<br>むしゅ シスガリエス                                                                                                    | 1670<br>898                                                  |    |
| 取用レクリ時代に利用)<br>オールビデルの空気(前曲)<br>イーマックス冠(前曲)<br>ハイブリッドビデルの空気(前曲)<br>ハイブリッドビデルの空気(前曲)<br>オールビデルの冠(白曲)                      |   |                                                                                                    | 7キスト(戦略1100天中戦度)<br>全・勝・特・パシフクム場からなる合金です。<br>2回程度の構成で加速可能です。 |    |
| イーマックス定(日面)<br>火がホナド配(日面)<br>ハイガッド配(日面)<br>ゴールド配(日面)<br>パック3A=C(日面)<br>パタン3A=C(日面)<br>パレニア町(日面)<br>ムールドの(日面)             |   |                                                                                                    |                                                              |    |
| 1-1072/X871621880<br>ダルドランドを(日盤)<br>メタルコア<br>レジンコア<br>アメイバーコア<br>デネートベニア                                                 |   |                                                                                                    | #im/int                                                      | 87 |
|                                                                                                    |   |                                                                                                    |                                                              | NE |

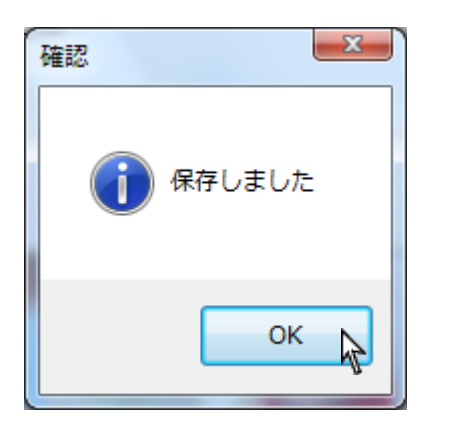

追加をクリックし、追加したい第二項目(治療項目)をダブル
 クリックして下さい。

- 4. 追加する第二項目(治療項目)が表示されます。
- 5. 宜しければ右下保存をクリックして下さい。

6. 保存しましたと表示されましたら**OK**をクリックして下さい。

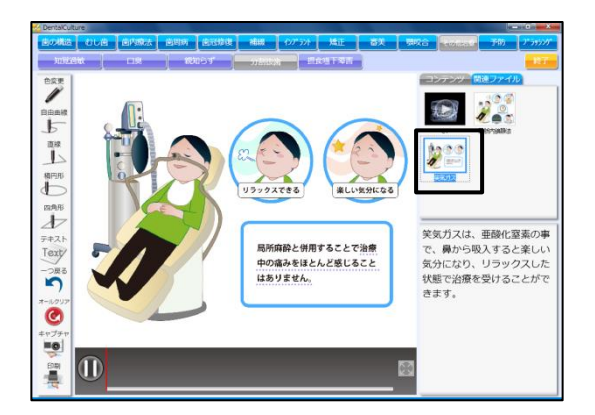

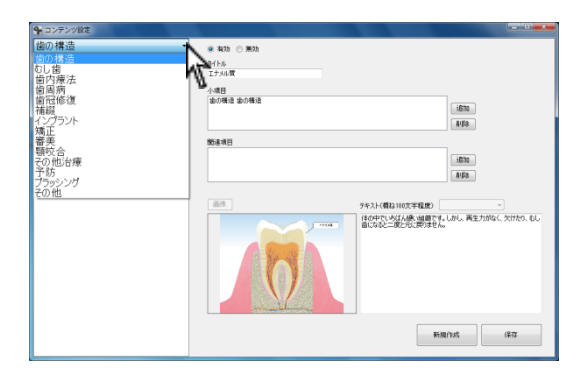

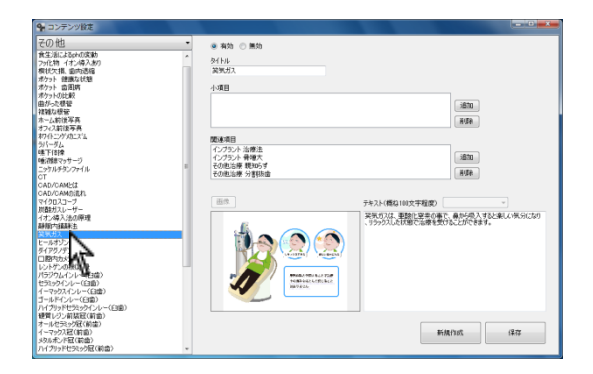

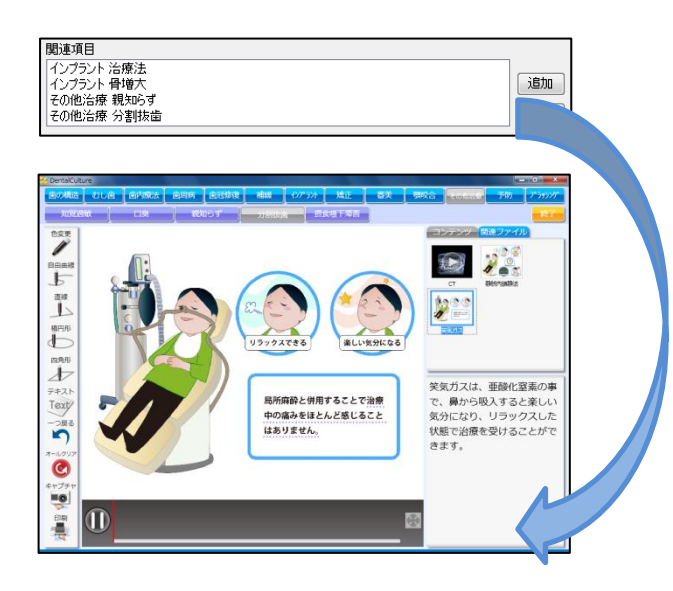

<関連ファイルの削除を行う>

画面右下に表示される動画・静止画コンテンツを削除することが出来 ます。

例:

【その他】の【分割抜歯】にある【笑気ガス】を削除したい

 第二項目(治療項目)関連ファイルとして削除したいコンテンツ を表示して下さい。
 左上▼をクリックし、第一項目(治療分野)を選択して下さい。

2. 削除する動画・静止画コンテンツを選択して下さい。

3. 関連項目とは画面右下に表示されている現在の場所を示します。

| 関連項目                                   |    |
|----------------------------------------|----|
| インプラント 治療法<br>インプラント 骨増大<br>ユのゆと使 調知なず | 追加 |
| その他治療分割抜歯                              |    |
|                                        | 13 |

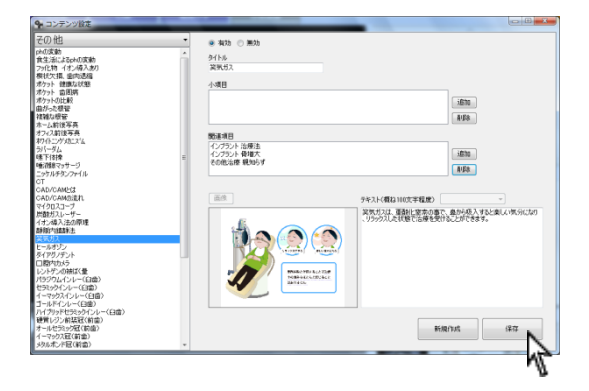

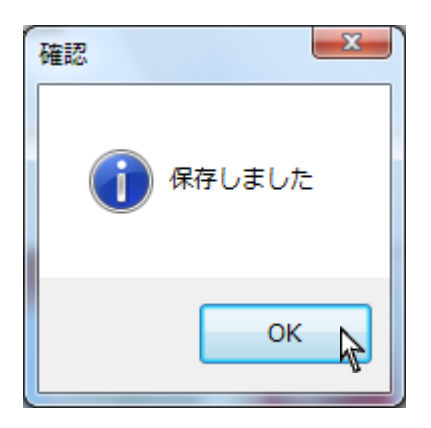

- 4. 関連項目を選択し、削除をクリックして下さい。
- 5. 宜しければ右下保存をクリックして下さい。

6. 保存しましたと表示されましたらOK をクリックして下さい。

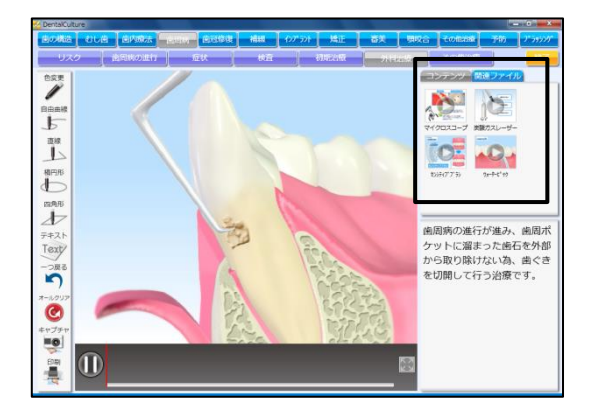

● コンテンツ設定 歯の構造

むしま むしま 自内療病 自同院 福線 インデ

インプラント インプラント 精審疑咬合 その助治療 プラッシング その他

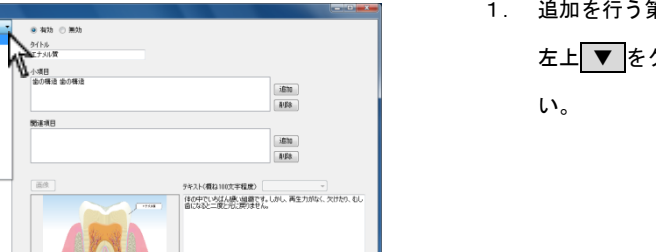

新規(fut) (第四

| 9 コンテンツ設定                                                                                                    |                                                   |                       |
|----------------------------------------------------------------------------------------------------|---------------------------------------------------|-----------------------|
| 協同病   物理   物理   ・   ・   ・   ・   ・   ・   ・   ・   ・   ・   ・   ・   ・   ・   ・   ・   ・   ・   ・   ・   ・   ・   ・   ・   ・   ・   ・   ・   ・   ・   ・   ・   ・   ・   ・   ・   ・   ・   ・   ・   ・   ・   ・   ・   ・   ・   ・   ・   ・   ・   ・   ・   ・   ・   ・   ・   ・   ・   ・   ・   ・   ・   ・   ・   ・   ・   ・   ・   ・   ・   ・   ・   ・   ・   ・   ・   ・   ・   ・   ・   ・   ・   ・   ・   ・   ・   ・   ・   ・   ・   ・   ・   ・   ・   ・   ・   ・   ・   ・   ・   ・   ・   ・   ・   ・   ・   ・   ・   ・   ・   ・   ・   ・   ・   ・   ・   ・   ・   ・   ・   ・   ・   ・   ・   ・   ・   ・   ・   ・   ・   ・   ・   ・   ・   ・   ・   ・   ・   ・   ・   ・   ・   ・   ・   ・   ・   ・   ・   ・   ・   ・   ・   ・   ・   ・   ・   ・   ・   ・   ・   ・   ・   ・   ・   ・   ・   ・   ・   ・   ・   ・   ・   ・   ・   ・   ・   ・   ・   ・   ・   ・   ・                                                                                                    | <ul> <li>有効 ○ 無効<br/>9イトル</li> <li>小項目</li> </ul> |                       |
| 第16日間5日<br>前日間5日とは<br>前日間5月21日<br>前日間5月21日<br>日本<br>10日<br>10日<br>10日<br>10日<br>10日<br>10日<br>10日<br>10日                                                                                                    | 95-8-18 E                                         | 173<br>1876<br>1978   |
| 余価時心(加加)<br>(水合約に)(市(1))<br>(水合約に)(市(2))<br>(本価)(水合約)()<br>(本価)(水合約)()<br>(本価)(水合約)()<br>(本価)(水合約)()<br>(本価)()<br>(本価)()<br>(xmm)()<br>(xmm)( | ă۸.                                               | 94314480 UUT74800 - * |
|                                                                                                    |                                                   | HRUM (87              |

| 🔘 有効 | ◎ 無効 |  |
|------|------|--|
| タイトル |      |  |
|      |      |  |

# <新たに画像を登録する>

お持ちの写真や画像を使用し、コンテンツを追加することが可能です。 ※動画の登録は出来ません。

追加を行う第二項目(治療項目)を選択して下さい。
 左上▼をクリックし、第一項目(治療分野)を選択して下さい。

第一項目(治療分野)が表示されます。
 右下 新規作成 をクリックして下さい。

有効を選択し、タイトルを入力して下さい。
 画面に表示される文字数は全角9文字程度です。

| 小項目  |          |
|------|----------|
|      | 追加<br>削除 |
| 関連項目 |          |
|      | 追加       |

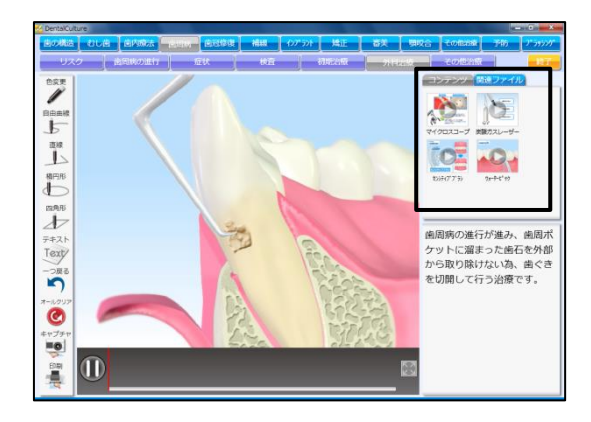

4. 追加する項目を選択します。

上の領域に登録する場合は、【小項目】右側にあります 追加 をクリックして下さい。

下の領域に登録する場合は、【関連項目】右側にあります 追加 をクリ ックして下さい。

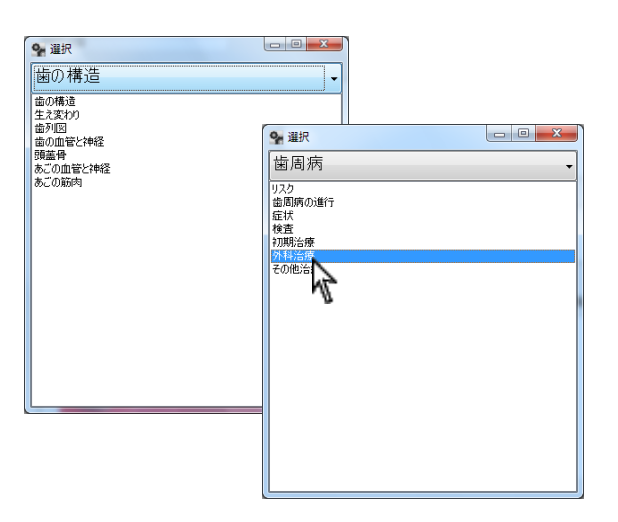

| 小項目      |     |
|----------|-----|
| 歯周病 外科治療 | 這加  |
|          | 肖耶余 |

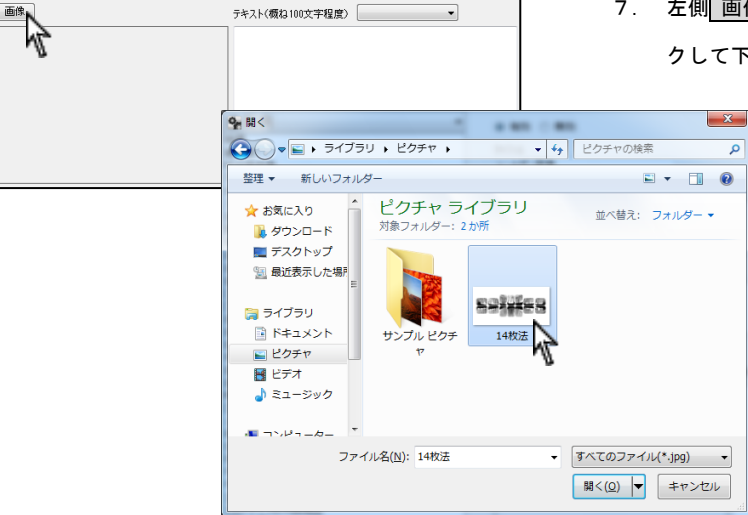

5. 追加したい第二項目(治療項目)をダブルクリックして下さい。

- 6. 追加する第二項目(治療項目)が表示されます。
- 左側 画像 をクリックし、登録する画像を選択し 開く をクリックして下さい。

| 画像 | テキスト(概ね100文字程度) |
|----|-----------------|
|    |                 |

| 9 コンテンツ設定                                                                                                    |                                                                                                    |
|----------------------------------------------------------------------------------------------------|----------------------------------------------------------------------------------------------------|
| 使用式     使用式     使用式 | * 4% 0 #30<br>916<br>01/72#<br>488<br>#30 9416#<br>#80<br>#80<br>#80<br>#80<br>#80<br>#80<br>#80<br>#80<br>#80<br>#8 |
|                                                                                                    | Frite/turk (#77                                                                                                    |

確認 保存しました OK OK

- 8. 必要に応じてテキストを入力して下さい。
- 9. 宜しければ右下 保存 をクリックして下さい。

10.保存しましたと表示されましたら<mark>OK</mark>をクリックして下さい。

価格一括変更を行う

補綴物の画像右下に価格を入力することが出来ます。

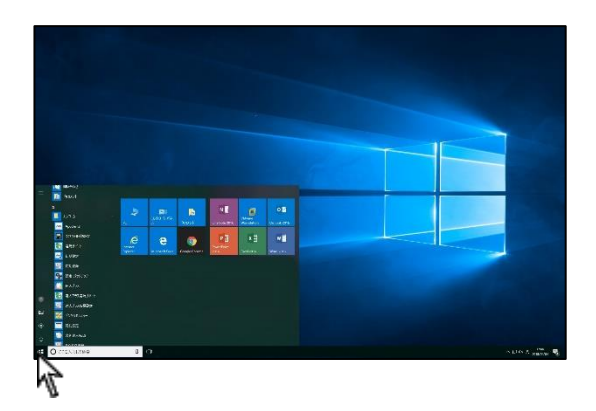

| 🂁 DentalCulture設定・バック | アップ     | ×         |
|-----------------------|---------|-----------|
| コンテンツ設定               | 価格一括変更  | スライドショー設定 |
| 印刷タイトルマスタ             | 印刷備考マスタ | 再生設定      |
| パックアップ                | デーダ復元   | ライセンス解除   |
|                       |         |           |

- 🗣 価格一括変更 価格 前歯クラウン 臼歯クラウン 37 ブリッジ インレー 対象 対象 対象 対象 対象 対象 **9** 価格一括変更 \_ 0 対象 対象 価格 前歯クラウン 臼歯クラウン コア ブリッジ 名称 (55:01x-50:e-(47) セラシッグレルー(43曲) イーマクスイレルー(43曲) オールドインルー(43曲) パブリッドセシッグレルー(13曲) 建費レジー前装配(前曲) メクリンボ(53曲) オールセランの(53曲) オーマックス配(前曲) パブリッドセシッグ配(13曲) オーマックス配(前曲) オーマックス配(前曲) オーマックス配(前曲) パブリッドセシッグ配(13曲) シリルエア(13曲) ジルユアア(13曲) ジルユアア(13曲) ジルユアア(13曲) ジルユアア(13曲) ジルユアア(13曲) ジルユアア(13曲) ジルユアア(13曲) ジルユアア(13曲) ジルユアア(13曲) ジルユアア(13曲) ジルユアア(13曲) ジルユアア(13曲) ジルコアア(13曲) ジルコア(13曲) 名称 インレー 対象 対象 対象 対象 対象 対象 対象 対象 対象 対象 対象 対象 対象 対象 対象 対象 対象 対象 対象 対象象 対象 対象 対象 対象 前曲クラウン 日面クラウン コア ブリッジ インレー パラジウムインレー(臼歯) 保存 🔲 前歯ウラウン 📄 臼歯ウラウン 📄 コア 📄 ブリッジ 📝 インレー 一括画像反映
- 3. 画面が表示されます。

価格を設定する補綴物を選択して下さい。

1. 画面左下スタート→ すべてのプログラム → ナルコーム → DentalCulture → 設定・バックアップ をクリックして下さい。

2. 価格一括変更をクリックして下さい。

| 💁 価格一括変更                    |      |           |            |    |       |              | x |
|-----------------------------|------|-----------|------------|----|-------|--------------|---|
| 名称                          | 価格   | 前歯クラウン    | 臼歯クラウン     | JP | ブリッジ  | インレー         |   |
| パラジウムインレー(臼歯)               |      |           |            |    |       | 対象           |   |
| セラミックインレー(白歯)               |      |           |            |    |       | 対象           |   |
| イーマックスインレー(臼歯)              |      |           |            |    |       | 対象           |   |
| コールドインレー、日田ノ                |      |           |            |    |       | tet 👁        |   |
| · 種質にかが認知(前曲)               |      | 対象        |            |    |       | × 1960       |   |
| オールセラミック冠(前歯)               |      | 対象        |            |    |       |              |   |
| イーマックス冠(前歯)                 |      |           |            |    |       |              |   |
| メタルボンド冠(前歯)                 |      | 対象        |            |    |       |              |   |
| ハイフリッドセラミック冠(前歯)            |      | 対象        |            |    |       |              |   |
| パランリム地(日田)<br>オールセラショル家(日本) |      |           | . 기종<br>허운 |    |       |              |   |
| イーマックス冠(臼歯)                 |      |           | ~ 198C     |    |       |              |   |
| メタルボンド冠(臼歯)                 |      |           | 対象         |    |       |              |   |
| ハイブリッドセラミック冠(臼歯)            |      |           | 対象         |    |       |              |   |
| ゴールド冠(臼歯)                   |      |           |            |    | ++475 |              |   |
| パランリムノリッン(日面)               |      |           |            |    | 対象    |              |   |
| イーマックスブリッジ(白歯)              |      |           |            |    | 対象    |              |   |
| メタルボンドブリッジ(臼歯)              |      |           |            |    | 対象    |              |   |
| メタルコア                       |      |           |            | 対象 |       |              |   |
| レジンコア                       |      |           |            | 対象 |       |              |   |
| ファイバーコア                     |      |           |            | 対象 |       |              |   |
| ジルコニア(制置)<br>ジルコニア(均衡)      |      |           |            |    |       |              |   |
| 27032730007                 |      |           |            |    |       |              |   |
|                             |      |           |            |    |       |              |   |
|                             |      |           |            |    |       |              |   |
|                             |      |           |            |    |       |              |   |
| セラミックインレー(臼歯)               |      | ¥20,000   |            |    | 保存入   |              |   |
| 前歯クラウン 回 臼歯クラウン             | E 37 | -100-27 F | 04         |    |       | •            |   |
|                             |      |           |            |    | -11   | <b>括面像反映</b> |   |
|                             |      |           |            |    |       |              |   |

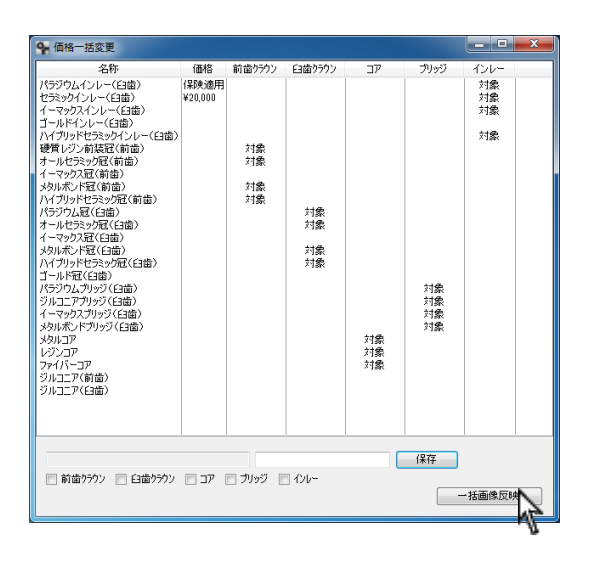

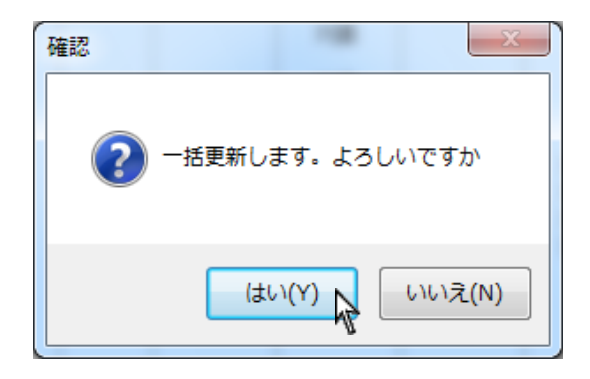

右下に価格を入力して下さい。
 『保険適用』や『¥』、『,』等の文字も入力可能です。
 入力後、右下保存をクリックして下さい。

価格入力後、右下一括画像反映をクリックして下さい。
 補綴物画像に価格を書き込みます。

6. 宜しければ はい をクリックして下さい。

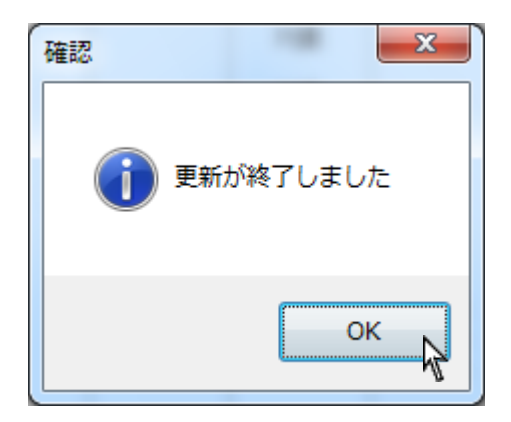

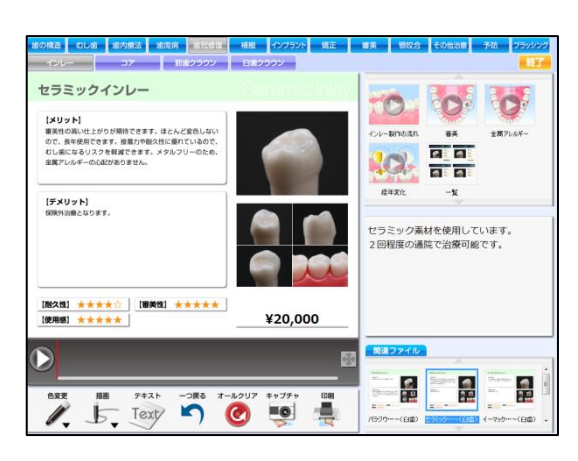

価格更新完了メッセージが表示されましたらOK をクリックして下さい。

8. 価格が挿入されました。

補綴一覧とは、コンテンツとして表示されている補綴物の一覧です。

最大4個までを選択出来ますので医院様ごとに変更することが可能です。

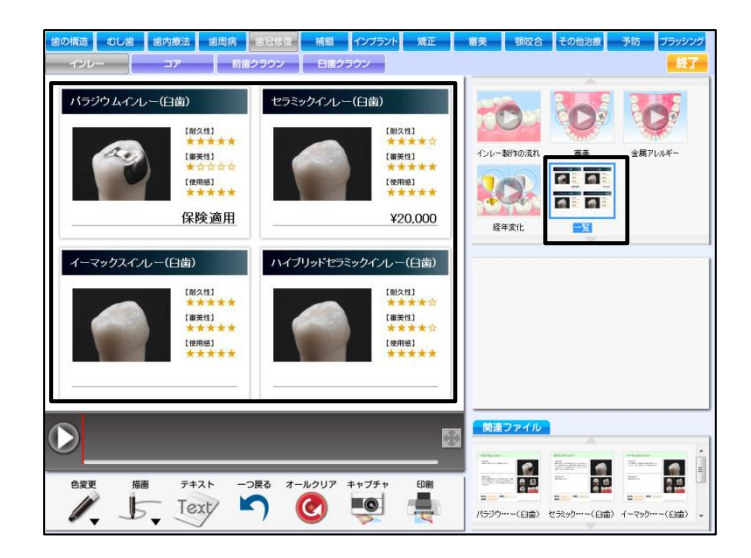

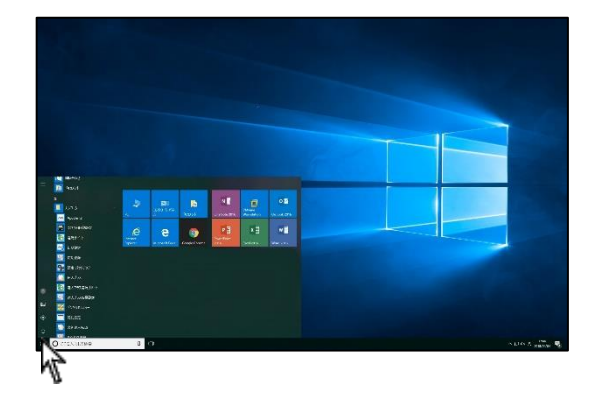

1. 画面左下スタート→ ナルコーム → DentalCulture →
 設定・バックアップ をクリックして下さい。

| 🐕 DentalCulture設定・バック | <i>マップ</i> |           |
|-----------------------|------------|-----------|
| コンテンツ設定               | 価格一括変更     | スライドショー設定 |
| 印刷タイトルマスタ             | 印刷備考マスタ    | 再生設定      |
| バックアップ                | デーダ復元      | ライセンス解除   |
|                       |            |           |

2. 価格一括変更をクリックして下さい。

| 9 価格一括変更                                                                                                    |        |                                 |         |                    |      | _ <b>_</b> ×                         |
|----------------------------------------------------------------------------------------------------|--------|---------------------------------|---------|--------------------|------|--------------------------------------|
| 名称<br>「万ジワムレー(ご協)<br>ゼラジウイレー(ご協)<br>ゴールドインー(ご協)<br>ゴールドインー(ご協)<br>ゴールドインー(ご協)<br>オールビラン型(S(協))<br>イーマ923(3(協))<br>イーマ923(3(協))<br>ドジウルス(ご協)<br>バイジットビランが(2(ご協))<br>バイジットビランズ(2(協))<br>オールビランズ(2(協))<br>バンジットビランズ(2(協))<br>バンジットビランズ(2(協))<br>バンジットビランズ(2(協))<br>バンジック(ご協))<br>ジルスアイシン(2(協))<br>ジルスアイン(2(協))<br>ジルスアイン(2(協))<br>ジルスアイン(2(協))<br>ジルスアイン(2(協))<br>ジルスアイン(2(協))<br>ジルスアイン(2(協))<br>ジルスアイン(2(協))<br>ジルスアイン(2(協)) |        | <u>前曲/572</u><br>対象<br>対象<br>対象 | E3億9592 | <br>対象<br>対象<br>対象 |      | インレー<br><u> 対象</u><br>対象<br>対象<br>対象 |
| 前歯クラウン   臼歯クラウン                                                                                                    | דב 🗍 🗌 | שיעד                            | ለንሁ~    |                    | 保存 - | 括画像反映                                |

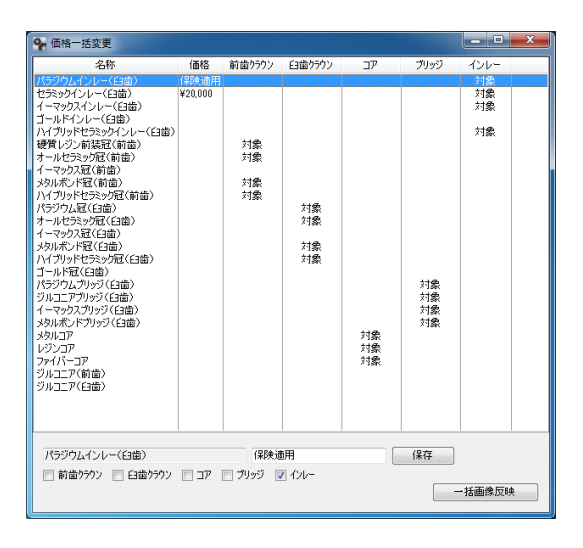

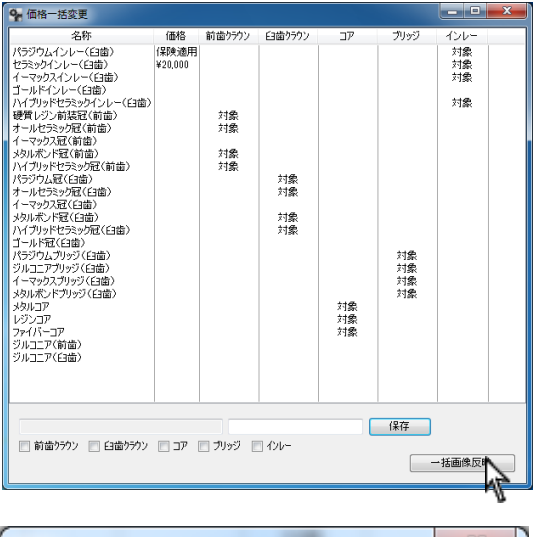

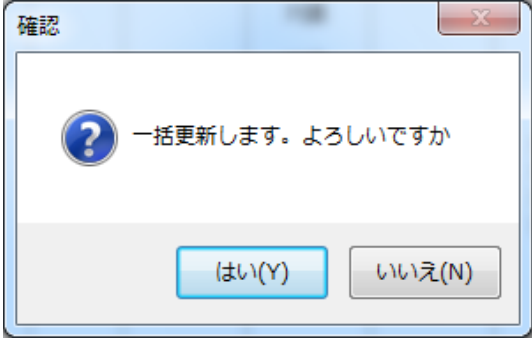

3. 画面が表示されます。

【対象】と記載されている補綴物は現在一覧に表示されている補 綴物です。

4. 【対象】から外す場合は、補綴物を選択し画面下の回を外し
 保存をクリックして下さい。
 【対象】とする場合は、補綴物を選択し、補綴物の種類を選択し
 保存をクリックして下さい。
 ※最大4つまでとなります。

5. 右下 一括画像反映 をクリックして下さい。

6. 宜しければ はい をクリックして下さい。

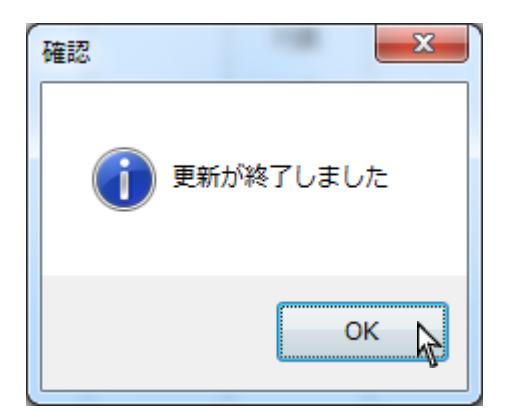

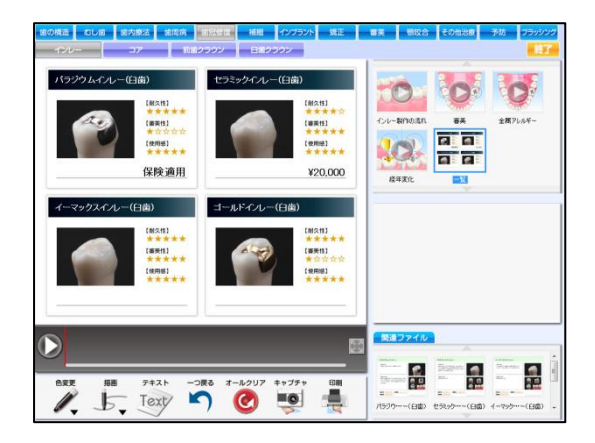

7. 完了メッセージが表示されましたらOK をクリックして下さい。

8. 画像が更新されました。

スライドショー設定を行う(新規作成)

コンテンツを選択し、スライドショーを行うことが可能です。

インストール段階では、マイピクチャ内 DCS lide フォルダに5種類入っております。新規作成・追加・変更することが出来ます。

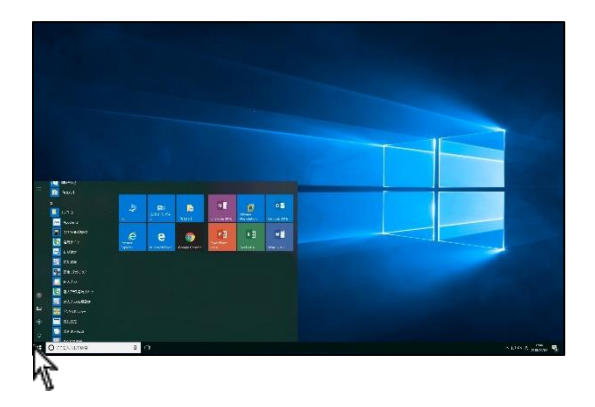

- ♀ DentalCulture設定・バックアップ
   エンテンツ設定

   (価格一括変更
   スライドショー設定
   印刷タイトルマスタ
   印刷像考マスタ
   再生設定

   パックアップ
   デーダ復元
   ライセンス解除
- 🗣 スライドショー設定 \_ O \_ X ファイル(E) 編集 時間設定 歯の構造 エナメル質 10 い。 \_**→ -**101 象牙質 🗣 スライドショー設定 ファイル(E) 編集 時間設定 歯の構造 10 歯髄 N 0 根管 **→** ← 40 セメント質 10 歯根膜 根管 0

-0

10

セメント質

歯根膜

2. スライドショー設定をクリックして下さい。

3. スライドショー設定画面が起動します。

左上▼をクリックし、第一項目(治療分野)を選択して下さい。

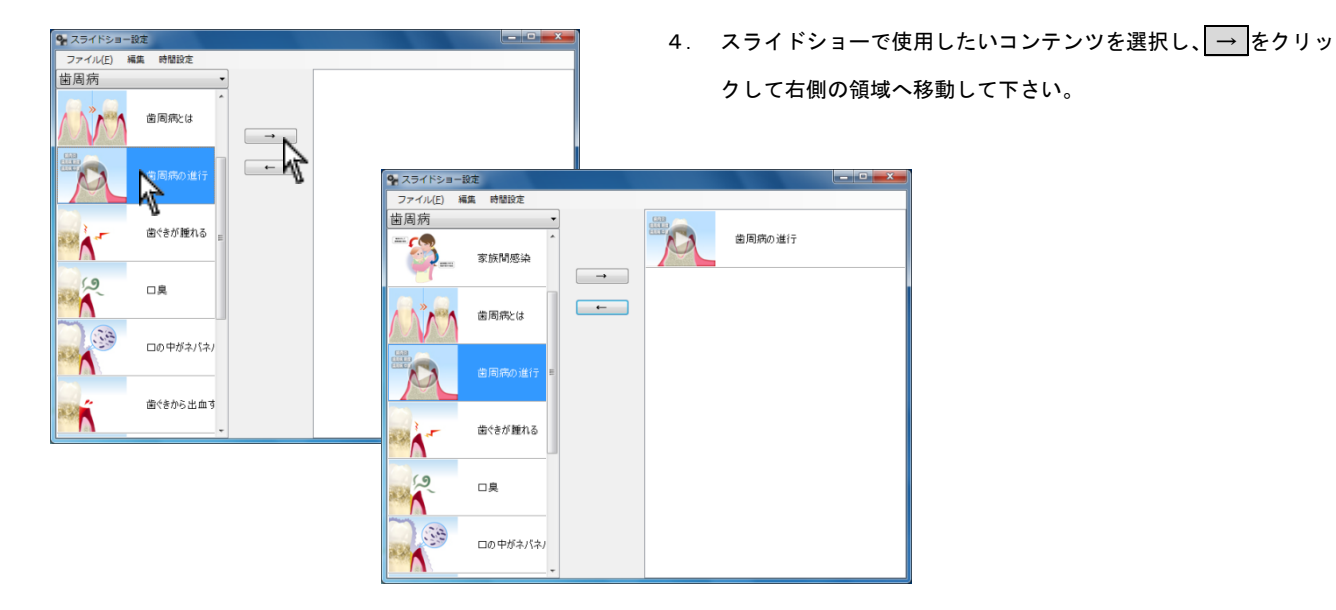

- ♀ スライドショー設定 ファイル(E) 編集 時間設定 歯周病 菌周病の進行 D -喫煙 1 1 2 ← 2.3 糖尿病 2 口臭 咬合性外傷 10 ロの中がネバネパする 不適合補綴物 歯ぐきから出血する ホルモンパランス 菌ぐきから膿が出る 1 ストレス 01 E
- ス31ドショー設立
   ファイル(F) 編集 単型反之
   世国府
   田市
   ビロト
   エール
   エール
   エール
   エール
   エール
   エール
   エール
   エール
   エール
   エール
   エール
   エール
   エール
   エール
   エール
   エール
   エール
   エール
   エール
   エール
   エール
   エール
   エール
   エール
   エール
   エール
   エール
   エール
   エール
   エール
   エール
   エール
   エール
   エール
   エール
   エール
   エール
   エール
   エール
   エール
   エール
   エール
   エール
   エール
   エール
   エール
   エール
   エール
   エール
   エール
   エール
   エール
   エール
   エール
   エール
   エール
   エール
   エール
   エール
   エール
   エール
   エール
   エール
   エール
   エール
   エール
   エール
   エール
   エール
   エール
   エール
   エール
   エール
   エール
   エール
   エール
   エール
   エール
   エール
   エール
   エール
   エール
   エール
   エール
   エール
   エール
   エール
   エール
   エール
   エール
   エール
   エール
   エール
   エール
   エール
   エール
   エール
   エール
   エール
   エール
   エール
   エール
   エール
   エール
   エール
   エール
   エール
   エール
   エール
   エール
   エール
   エール
   エール
   エール
   エール
   エール
   エール
   エール
   エール
   エール
   エール
   エール
   エール
   エール
   エール
   エール
   エール
   エール
   エール
   エール
   エール
   エール
   エール
   エール
   エール
   エール
   エール
   エール
   エール
   エール
   エール
   エール
   エール
   エール
   エール
   エール
   エール
   エール
   エール
   エール
   エール
   エール
   エール
   エール
   エール
   エール
   エール
   エール
   エール
   エール
   エール
   エール
   エール
   エール
   エール
   エール
   エール
   エール
   エール
   エール
   エール
   エール
   エール
   エール
   エール
   エール
   エール
   エール
   エール
   エール
   エール
   エール
   エール
   エール
   エール
   エール
   エール
   エール
   エール
   エール
   エール
   エール
   エール
   エール
   エール
   エール
   エール
   エール
   エール
   エール
   エール
   エール
   エール
   エール
   エール
   エール
   エール
   エール
   エール
   エール
   エール
   エール
   エール
   エール
   エール
   エール
   エール
   エール
   エール
   エール
   エール
   エール
   エール
   エール
   エール
   エール
   エール
   エール
   エール
   エール
   エール
   エール
   エール
   エール
   エール
   エール
   エール
   エール
   エール
   エール
   エール
   エール
   エール
   エール
   エール
   エール
   エール
   エール
   - 0 Ctrl+A Ctrl+D Ctrl+Up 菌周病の進行 D 歯ぐきが腫れる 2 ← 糖尿病 2 R 咬合性外傷 ロの中がネバネバオ 不適合補綴物 茵ぐきから出血する 7 😸 7 ホルモンパランス 歯ぐきから膿が出る 1 ストレス 0 0/ E

5. コンテンツが右側に表示されます。

<スライドショーの順番を変更する場合> コンテンツを選択し、左上[編集]から[上へ移動]または[下へ移] 動]をクリックして下さい。

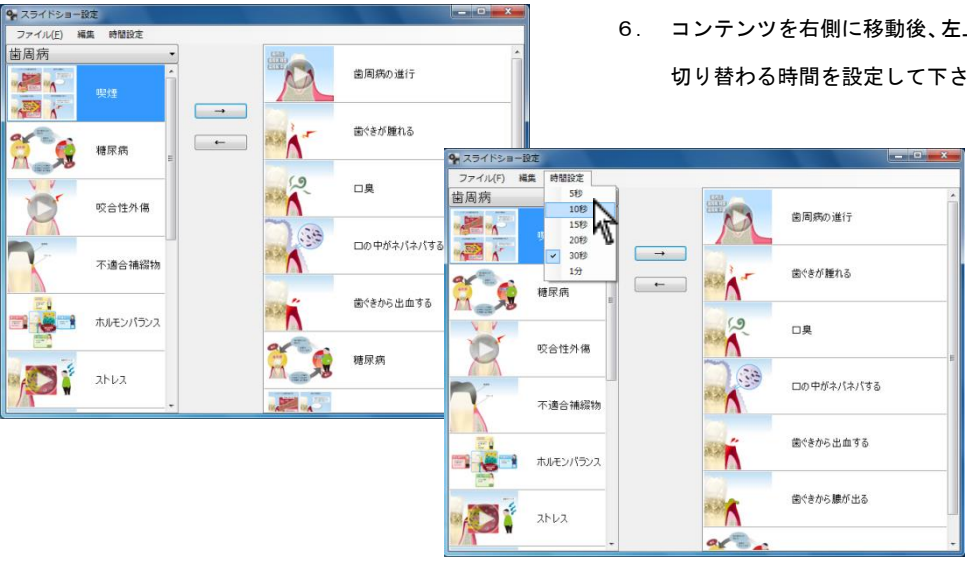

6. コンテンツを右側に移動後、左上 時間設定 →スライドショーの

切り替わる時間を設定して下さい。

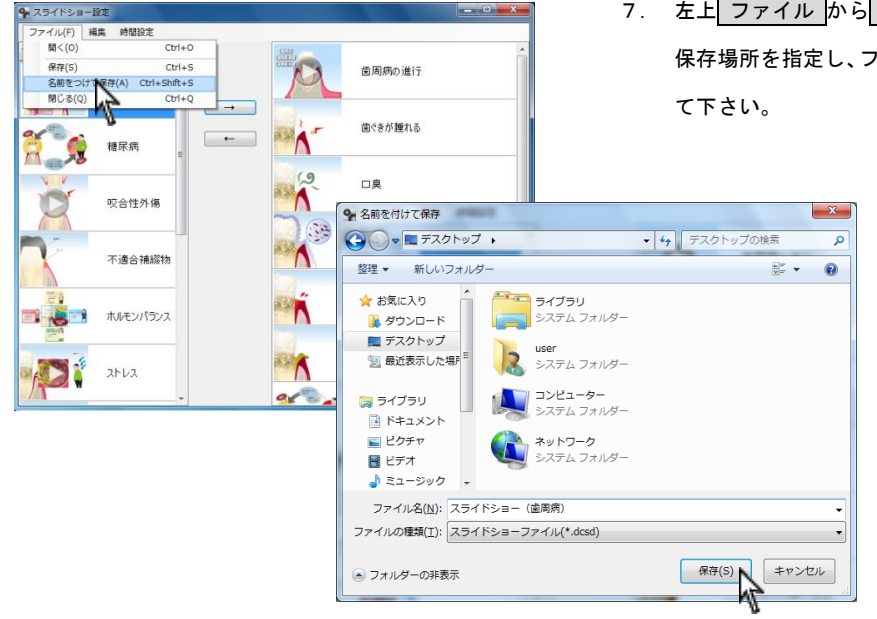

7. 左上 ファイルから 名前をつけて保存をクリックして下さい。 保存場所を指定し、ファイル名を入力後右下保存をクリックし

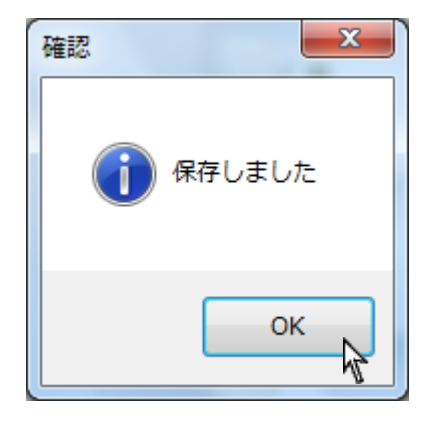

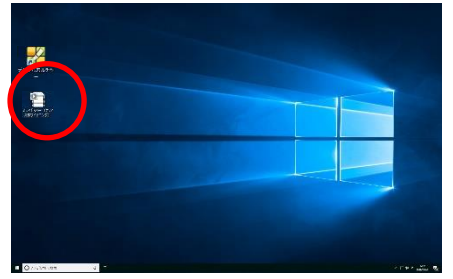

8. 保存しましたと表示されましたら OK をクリックして下さい。

9. ファイル名. dcsd が出来ます。

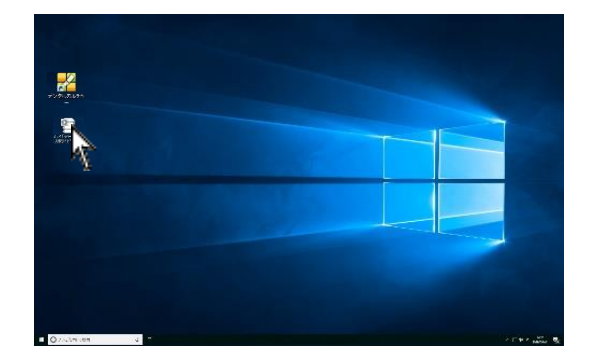

スライドショー設定で作成されたファイルをダブルクリックして下さい。

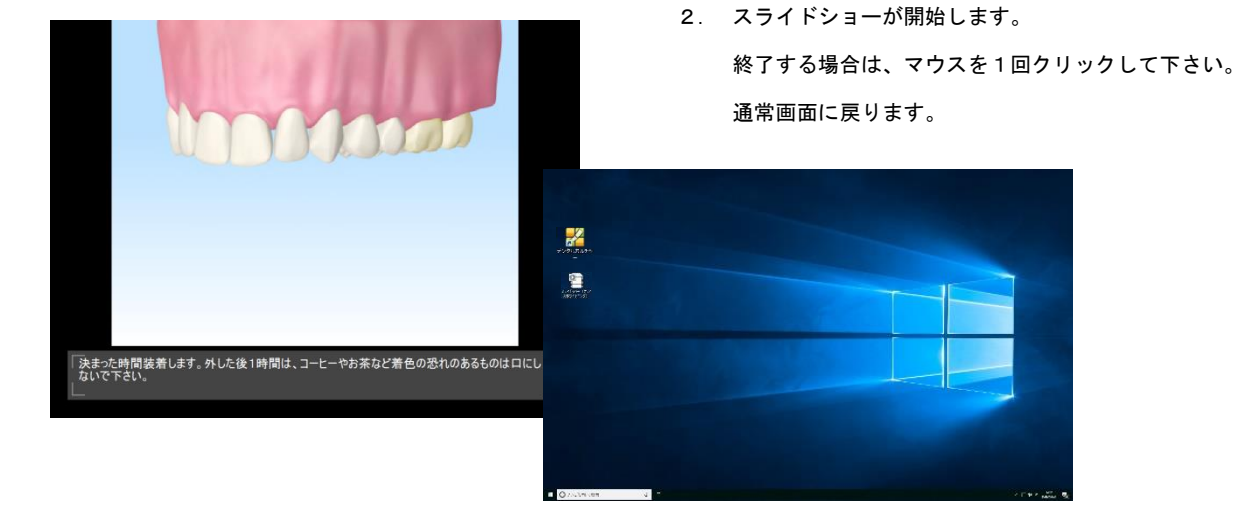

# お気に入り設定を行う

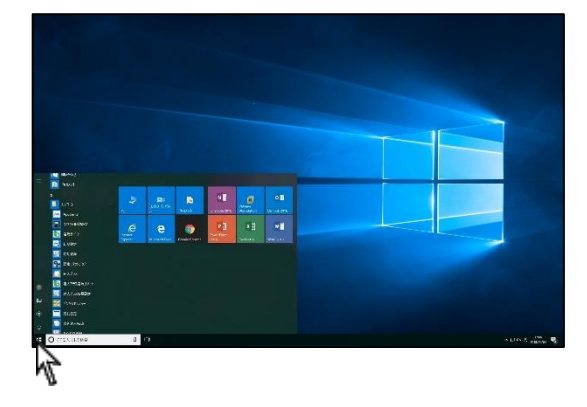

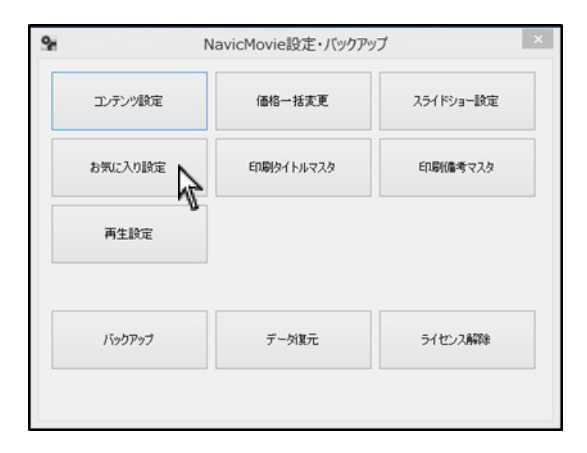

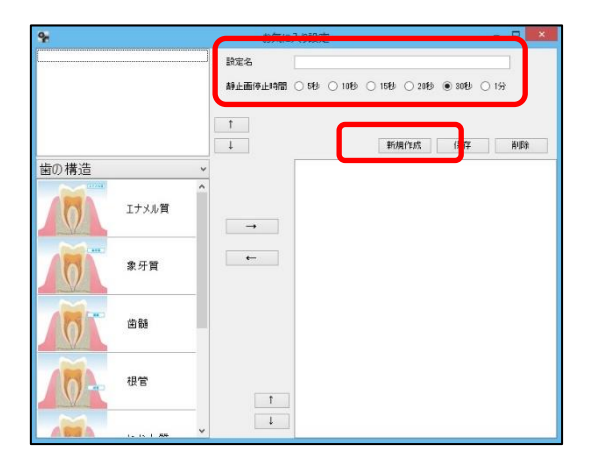

 画面左下スタート→ ナルコーム → 設定・バックアップ を クリックして下さい。

2. お気に入り設定をクリックして下さい。

新規作成をクリック後、設定名と静止画停止時間を選択して下さい。(停止時間が5秒間の場合、スライド表示中の静止画が5秒間表示され、その後次のコンテンツが表示されます。)

- うたしり設定
   ー
   こ
   こ
   こ
   こ
   こ
   こ
   こ
   こ
   こ
   こ
   こ
   こ
   こ
   こ
   こ
   こ
   こ
   こ
   こ
   こ
   こ
   こ
   こ
   こ
   こ
   こ
   こ
   こ
   こ
   こ
   こ
   こ
   こ
   こ
   こ
   こ
   こ
   こ
   こ
   こ
   こ
   こ
   こ
   こ
   こ
   こ
   こ
   こ
   こ
   こ
   こ
   こ
   こ
   こ
   こ
   こ
   こ
   こ
   こ
   こ
   こ
   こ
   こ
   こ
   こ
   こ
   こ
   こ
   こ
   こ
   こ
   こ
   こ
   こ
   こ
   こ
   こ
   こ
   こ
   こ
   こ
   こ
   こ
   こ
   こ
   こ
   こ
   こ
   ご
   こ
   ご
   ご
   ご
   ご
   ご
   ご
   ご
   ご
   ご
   ご
   ご
   ご
   ご
   ご
   ご<
- 項目をクリックしお気に入り設定を行いたいコンテンツがある
   項目を選択して下さい。

| 9        |                  | お気に     | 入り設定 - 🗆 🗙                             |
|----------|------------------|---------|----------------------------------------|
|          |                  | 設定名     | P7080                                  |
|          |                  | 静止面停止時間 | ○549 ○1049 ○1549 ○2049 ●3049 ○1分       |
|          |                  | 1<br>1  | <b>\$638</b> (*165); (R-CF AUDa        |
| 予防       | 、<br>パイオフィルムのミ   | -       | 検査の流れ                                  |
|          | PMTC2(#          | →<br>←  | ロ腔内写真                                  |
| -04      | PMTCの流れ          |         | 85500000000000000000000000000000000000 |
|          | 歯周病予防            | Ť       |                                        |
| <b>.</b> | 5 = 14 + 2 m - * | Ļ       |                                        |

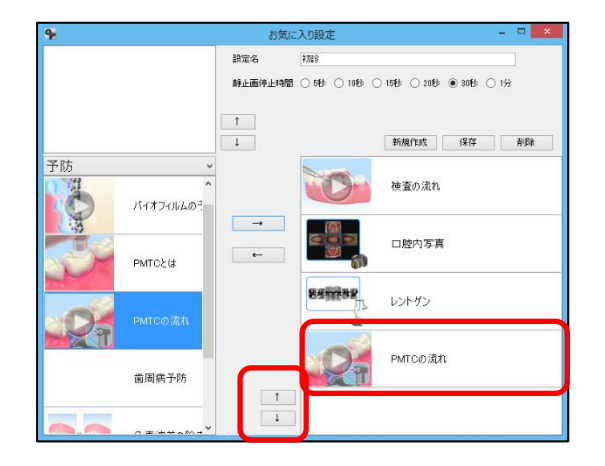

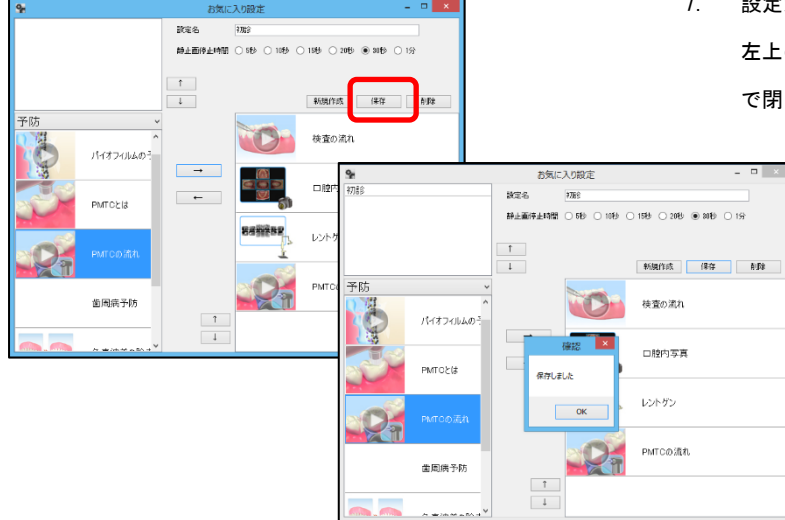

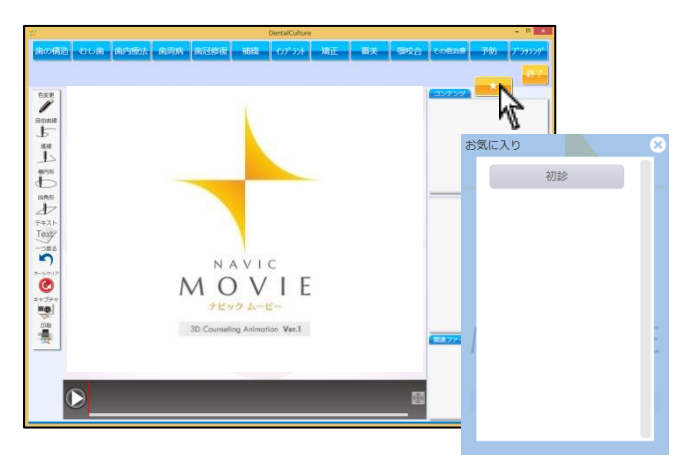

設定したいコンテンツを選択し→をクリックして下さい。
 削除したい場合は、該当のコンテンツを選択し←をクリックして下さい。

 設定が終わりましたら保存をクリックして下さい。
 左上の一覧に追加されます。「保存しました」のメッセージを OK で閉じて下さい。

ナビックムービー右上の —— より選択し、お気に入り設定を行った コンテンツが選択できます。

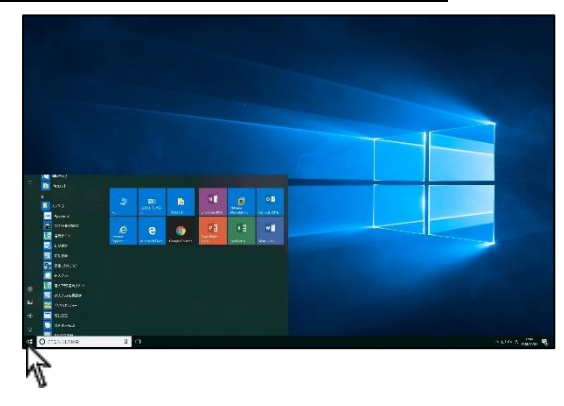

1. 画面左下スタート→ ナルコーム → DentalCulture →
 設定・バックアップ をクリックして下さい。

2. スライドショー設定をクリックして下さい。

| 🗣 DentalCulture設定・バック | アップ     |           |
|-----------------------|---------|-----------|
| コンテンツ設定               | 価格一括変更  | スライドショー設定 |
| 印刷タイトルマスタ             | 印刷備考マスタ | 再生設定      |
| <i>โรงวั7งวั</i>      | デーが東元   | ライセンス解除   |

| スライドショー   | 設定     |   |   |  | - 0 - X |
|-----------|--------|---|---|--|---------|
| ファイル(E) 編 | 编 時間設定 |   |   |  |         |
| 歯の構造      |        | - |   |  |         |
| 101       | エナメル質  | Î | → |  |         |
| M         | 象牙質    |   | - |  |         |
| 10T       | 凿髄     | н |   |  |         |
| 10A       | 根管     |   |   |  |         |
| -01       | セメント質  |   |   |  |         |
| 101       | 歯根膜    |   |   |  |         |

| 🐕 スライドショー | Q定                  |  |  |
|-----------|---------------------|--|--|
| ファイル(F) 編 | 集 時間設定              |  |  |
| 間<(0)     | Ctrl+0              |  |  |
| 保存(S)     | Ctrl+S              |  |  |
| 名前をつけ     | (保存(A) Ctrl+Shift+S |  |  |
| 閉じる(Q)    | Ctrl+Q              |  |  |
| 101       | 象牙質                 |  |  |
| Ø         | 當額                  |  |  |
| 10A       | 根管                  |  |  |
| 101       | セメント質               |  |  |
| 10        | 歯根膜                 |  |  |

3. スライドショー設定画面が起動します。

4. 画面左上 ファイル から 開く をクリックして下さい。

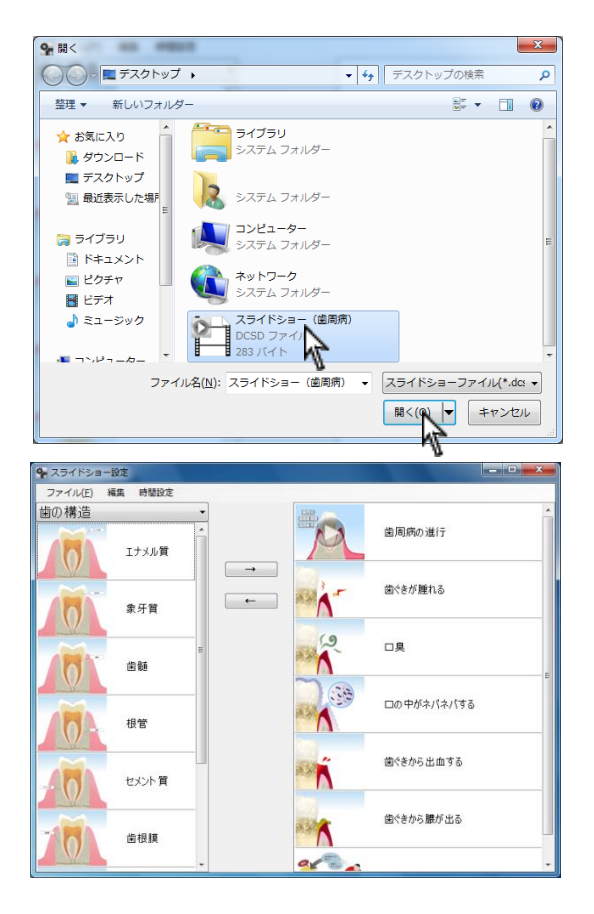

♀ スライドショー設定

むし歯

ファイル(E) 編集 時間設定

5. 保存されているスライドショーを選択し、開くをクリックして 下さい。

6. スライドショー内容が表示されます。

<コンテンツを追加する>

追加するコンテンツを選択し、→をクリックして下さい。

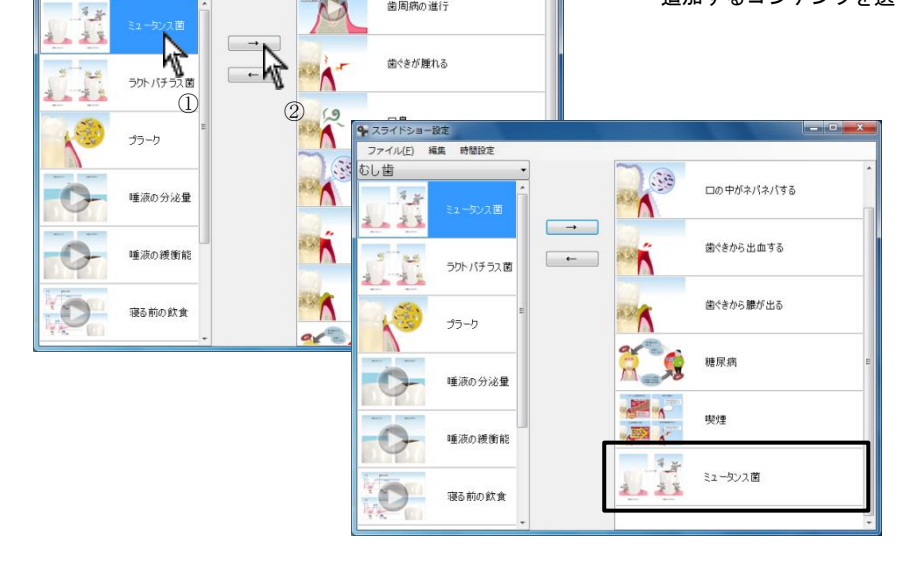

歯周病の進行

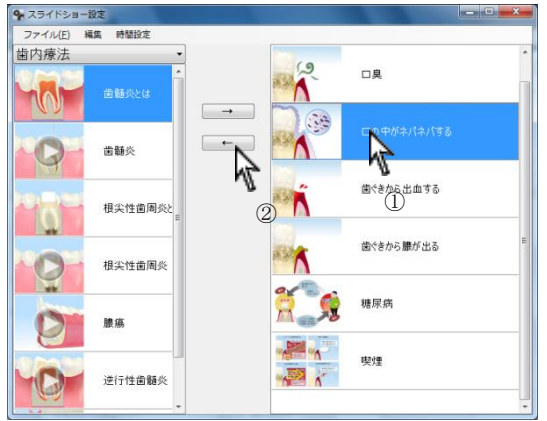

<コンテンツを削除する>

コンテンツを選択し ← を選択して下さい。

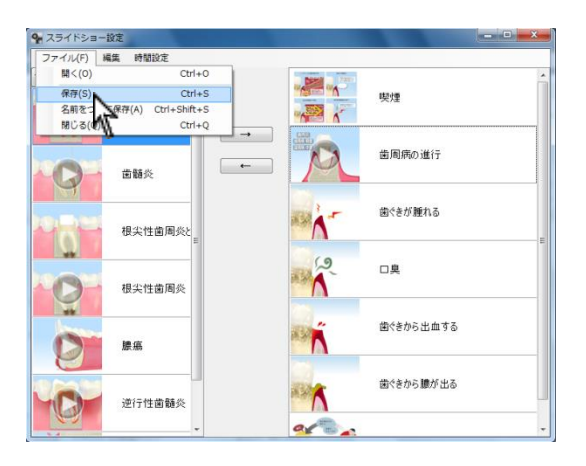

7. 画面左上 ファイル から 保存 をクリックして下さい。

# 再生設定について

動画再生時に停止またはループ再生をご選択頂けます。

また、アニメーション表示エリアの拡大・固定をご選択頂けます。

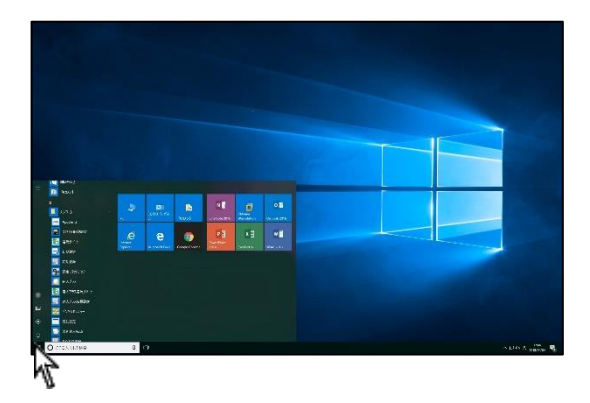

| x |                  | ulture設定・バック    | 💁 D |
|---|------------------|-----------------|-----|
|   | 価格一括変更 スライドショー設定 | テンツ設定           |     |
|   | 印刷编考マスタ 再生設定     | <b>ቃ</b> イトルマスタ |     |
|   | デーダ復元 ライセンス解除    | ミックアップ          |     |
|   | デーダ度元 ライセンス解除    | รังクアップ         |     |

| <b>9</b> 再生設定   | <b></b> |
|-----------------|---------|
| 動画再生終了後の処理      |         |
| ◎ 停止            | ◎ ループ再生 |
| ーアニメーション表示エリアの扨 | 広大      |
| ◎ 拡大            | ◎ 固定    |
| L               |         |

- 1. 画面左下スタート→ ナルコーム → DentalCulture →
  - 設定・バックアップをクリックして下さい。

2. 再生設定をクリックして下さい。

- 3. 左よりご選択頂き、右上 × をクリックして閉じて下さい。
  - 動画再生終了後の処理
    - 停止:再生終了後、動画再生が終了します。
    - ループ再生:動画がループ繰り返し再生されます。
  - アニメーション表示エリアの拡大
    - 拡大:ウィンドウサイズを拡大すると、アニメーション表示エリアも拡大されます。
    - 固定:ウィンドウサイズを変更しても、アニメーション表示エリアの大きさは変更されません。

# バックアップについて

価格の設定やコンテンツ設定を変更した場合、定期的にバックアップを取って下さい。

初期データ容量は約5GB程度です。

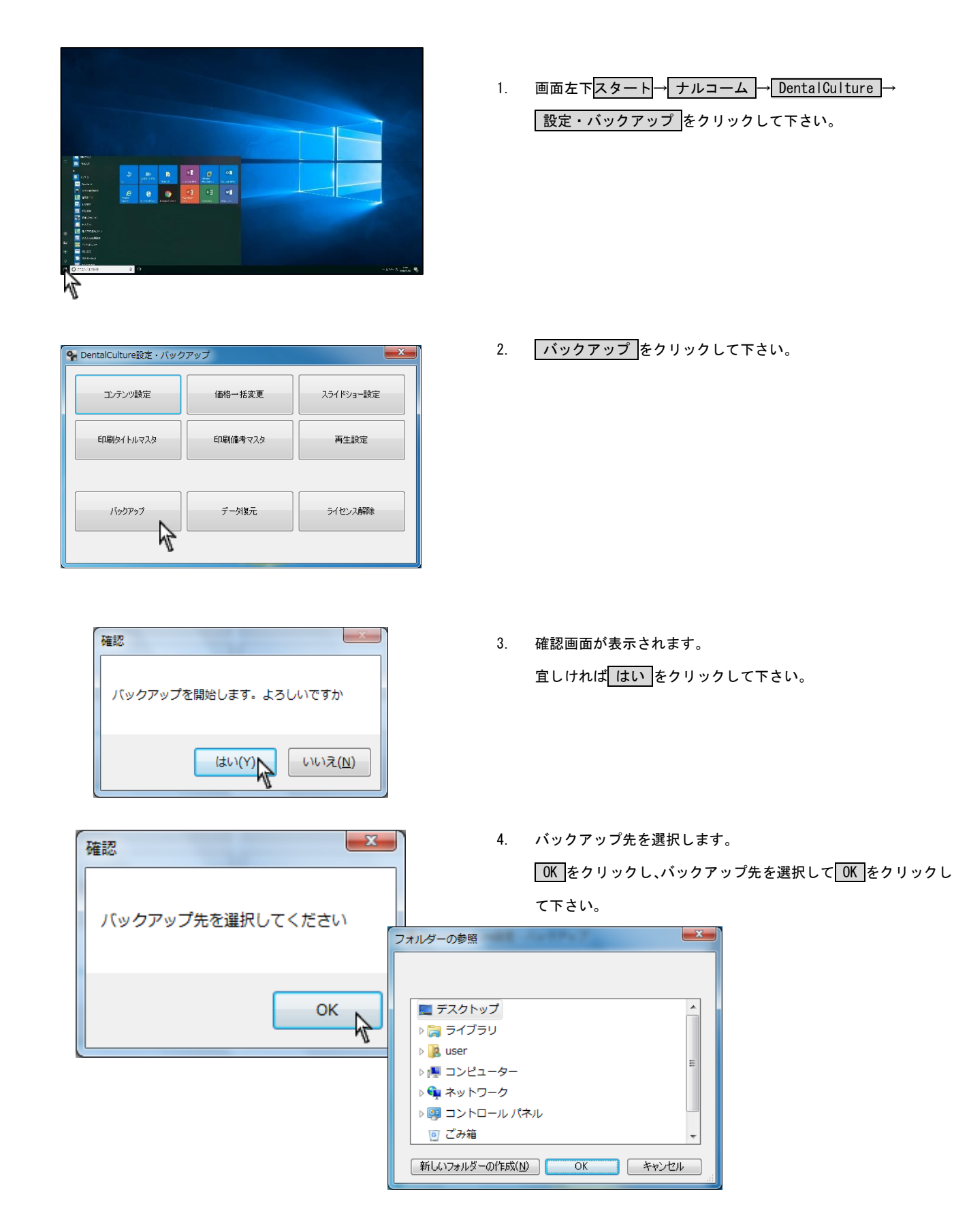

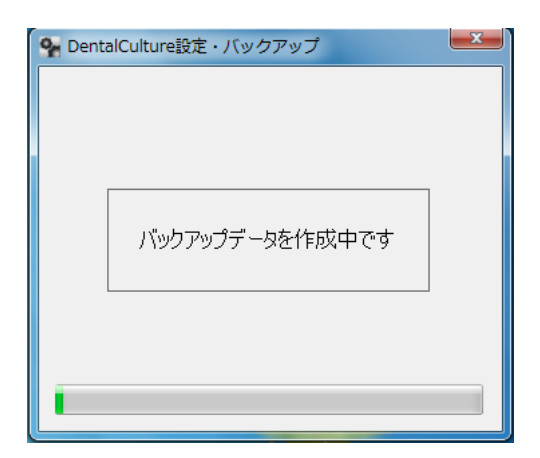

| 確認            |   |
|---------------|---|
| バックアップが完了しました |   |
| ок            | 8 |

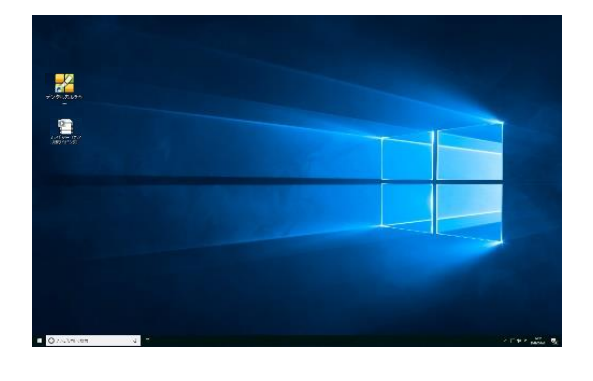

5. バックアップ中ですのでしばらくお待ち下さい。

バックアップ完了メッセージが表示されましたらOK をクリックして下さい。

7. バックアップフォルダ名は Dental Culture 日付時間となります。

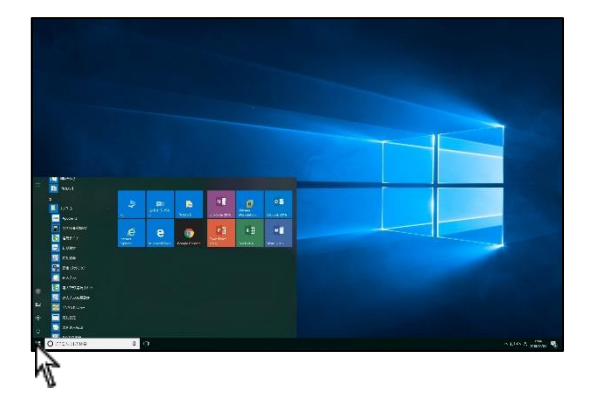

# ・バックアップ × エンテンツ設定 価格一括変更 スライドショー設定 印刷タイトルマスタ 印刷備考マスタ 再生設定 パックアップ デーが度元 ライセンス解除

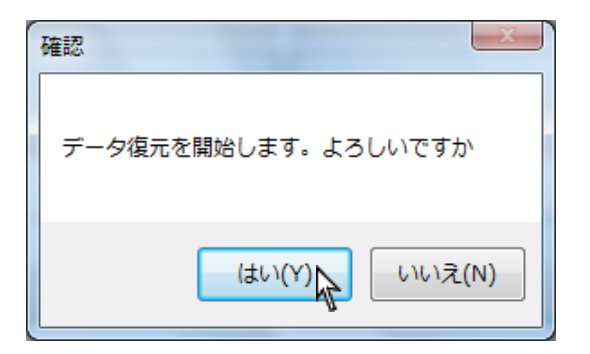

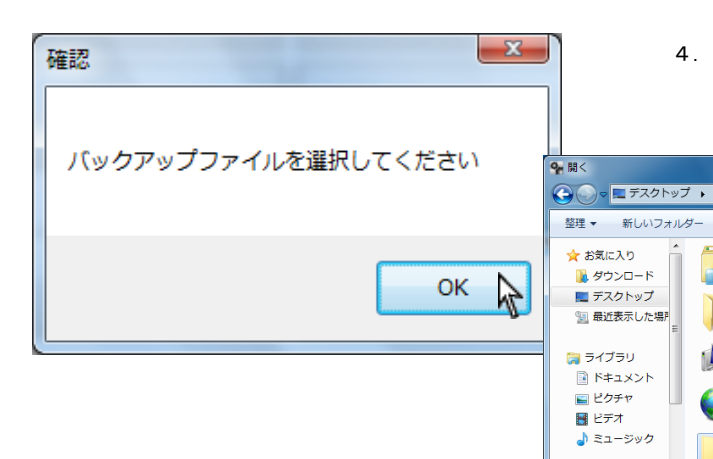

1. 画面左下スタート→ ナルコーム → DentalCulture →
 設定・バックアップ をクリックして下さい。

2. 復元をクリックして下さい。

確認画面が表示されます。
 宜しければはいをクリックして下さい。

 バックアップファイルを指定します。OK をクリックし、バック アップファイルを選択して開くをクリックして下さい。

₩° • 🗍 🔞

•

開く(Q + キャンセル)

▼ 4 デスクトップの検索

**ライブラリ** システム フォルダー

user システム フォルダー

コンピューター システム フォルダー

> **ネットワーク** システム フォルダー

DentalCulture20120516060024 圧縮 (zlp 形式) フォルダー

ファイル名(N): DentalCulture2012051606 - ZIPファイル(\*.zip)

💶 コンドューター

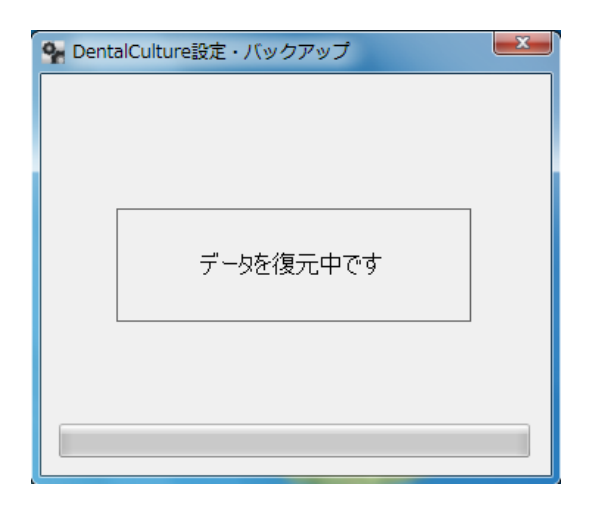

| 確認           | J |
|--------------|---|
| データ復旧が完了しました |   |
| ок           |   |

5. 復元中ですのでしばらくお待ち下さい。

データ復旧完了メッセージが表示されましたらOK をクリックして下さい。

デンタルカルチャーを使用しなくなったコンピュータがある場合、ライセンス解除を行うことによってインストール台数を増やすことが出来ます。

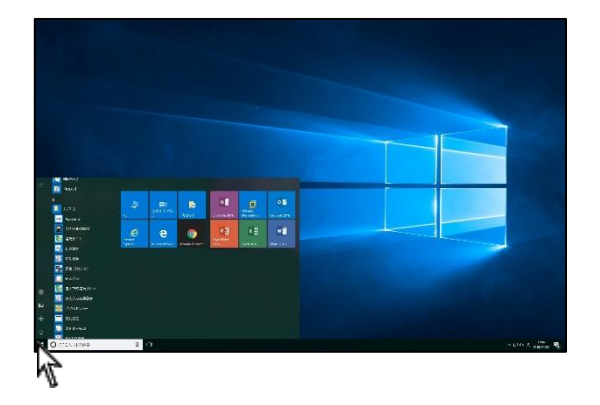

 I. 画面左下スタート→ ナルコーム → DentalCulture →

 B定・バックアップ をクリックして下さい。

ライセンス解除をクリックして下さい。
 ※親機のみ操作することが可能です。

| 🗣 DentalCulture設定・バック | アップ     |           |
|-----------------------|---------|-----------|
| コンテンツ設定               | 価格一括変更  | スライドショー設定 |
| 印刷タイトルマスタ             | 印刷備考マスタ | 再生設定      |
| パックアップ                | デーダ復元   | ライセンス解除   |
|                       |         |           |

| 2. 登録解除                  | ×                                                                               |
|--------------------------|---------------------------------------------------------------------------------|
| DentalSignageの登録情報を解除します | t                                                                               |
| ネット解除 FAX解除 キャ           | 1.<br>1.<br>1.<br>1.<br>1.<br>1.<br>1.<br>1.<br>1.<br>1.<br>1.<br>1.<br>1.<br>1 |

インターネットが接続されている場合は ネット解除 をクリックして下さい。

インターネットに接続していない場合は FAX 解除 をクリックし ナルコームまで FAX で解除申請をご送付下さい。

折り返し FAX にて解除手続完了のご案内をご送付致します。

# お問い合わせ先

株式会社ナルコーム 〒271-0091 千葉県松戸市本町 20-8 松戸本町第2ビル7F

| 【サポートダイヤル 本製品の操作上のお問い合わせ】            |
|--------------------------------------|
| TEL 047-365-3010                     |
| 月曜日~金曜日(土・日・祝日・弊社休業日を除く) 10:00~18:00 |
| 【サポートFAX】                            |
| FAX 0 4 7 - 3 6 4 - 7 6 5 7          |
| 【サポートMAIL】                           |
| Mail info@narcohm.co.jp              |
| 【サポートHP】                             |
| URL http://www.narcohm.co.jp/        |

※本製品に関する質問事項以外についてはお答えしかねますので予めご了承下さい。

- 1. 本書の内容の一部または全部を無断で転載することを禁じます。
- 2. 本書の内容について、予告なく修正、変更することがありますが、ご了承下さい。
- 3. 本製品仕様を改良のため予告なく変更することがありますがご了承下さい。
- 4. 本書の内容について、万一ご不審な点や誤り、記載漏れなどお気づきの点がありましたらご連絡下さい。

Ver5.0.0